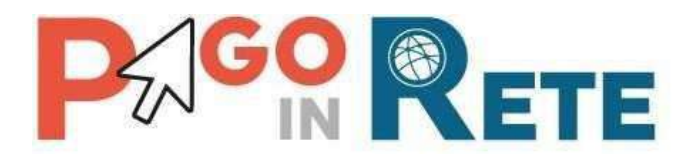

# MANUALE UTENTE PAGAMENTI SCOLASTICI

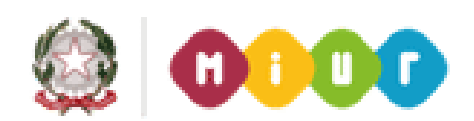

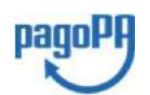

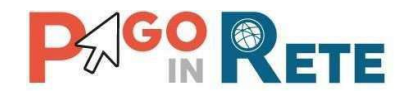

## Indice dei contenuti

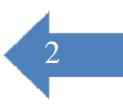

| 1.    | SISTEMA PAGOINRETE                          | 3  |
|-------|---------------------------------------------|----|
| 1.1.  | REGISTRAZIONE AL PORTALE MIUR               | 5  |
| 1.2.  | AREA RISERVATA                              | 11 |
| 2.    | PAGOINRETE SCUOLA                           | 14 |
| 3.    | HOME                                        | 15 |
| 4.    | RICHIEDI ASSISTENZA                         | 15 |
| 5.    | SERVIZI DI PAGAMENTO                        | 16 |
| 6.    | VISUALIZZA PAGAMENTI                        | 18 |
| 7.    | DETTAGLIO AVVISO DI PAGAMENTO               | 21 |
| 8.    | DOCUMENTI                                   | 25 |
| 9.    | RICEVUTA TELEMATICA                         | 28 |
| 10.   | ATTESTAZIONE DI PAGAMENTO                   | 29 |
| 11.   | SELEZIONA PAGAMENTI DA EFFETTUARE PAGAMENTO | 32 |
| 12.   | CARRELLO PAGAMENTI                          | 35 |
| 12.1. | PAGAMENTO IMMEDIATO                         | 36 |
| 12.2. | ESITO PAGAMENTO                             | 38 |
| 12.3. | PAGAMENTO PRESSO PSP                        | 39 |

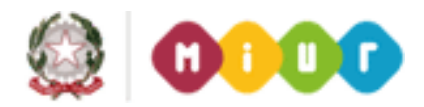

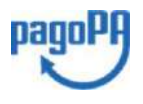

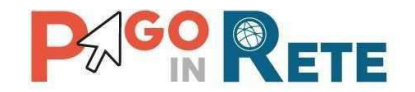

#### 1. Sistema PagoInRete

Il sistema agoInRete è accessibile dall'indirizzo <u>http://www.istruzione.it/pagoinrete</u> oppure dalla PHome page del sito del MIUR (<u>http://www.istruzione.it</u> e <u>http://www.miur.gov.it</u>) selezionando il banner come indicato in figura seguente:

| мо       | NDO <mark>MIUR</mark>                                                                                                    |                                                                                                    |                         |                         | ₹₽           | <u>Tutti i link</u>                                          | <u>(</u> > |
|----------|----------------------------------------------------------------------------------------------------|----------------------------------------------------------------------------------------------------|-------------------------|-------------------------|--------------|--------------------------------------------------------------|------------|
| <        |                                                                                                    | io                                                                                                    | ۲                       | PARI                    | Ś            | comitato nazionale<br>per l'apresimente antro data<br>MUSICA |            |
|          | Programma il<br>Futuro                                                                                                    | lo Scelgo, lo Studio                                                                                                    | Carta dello<br>Studente | Noi Siamo Pari          | Pago In Rete | Comitato Musica                                              |            |
|          |                                                                                                    |                                                                                                    | •0                      | •                       |              |                                                              |            |
|          |                                                                                                    |                                                                                                    |                         |                         |              |                                                              |            |
|          | Ministero dell'Istruzion                                                                                                    | ne dell'Università e della Ricerca                                                                                                    |                         |                         |              |                                                              | EDI -      |
|          | I have a second second                                                                                                    | the second second second second second second second second second second second second second second second se                                                                                                    |                         |                         |              |                                                              |            |
|          | PAGO IN                                                                                                    | RETE                                                                                                    |                         |                         |              |                                                              |            |
|          | PAGO IN<br>Servizio per i pagam                                                                                                    | RETE<br>nenti telematici                                                                                                    |                         |                         |              |                                                              |            |
| 1.       | PAGO IN<br>Servizio per i pagam                                                                                                    | RETE<br>Ienti telematici<br>TE ACCEDERE COSA PAGAR                                                                                                    | E COME FARE             | PRESTATORI DEL SERVIZIO | ) ASSISTENZA |                                                              |            |
|          | PAGO IN<br>Servizio per i pagam<br><u>COSIÈ</u> CON                                                                                                    | RETE<br>enti telematici<br>1E ACCEDERE COSA PAGAR                                                                                                    | E COME FARE             | PRESTATORI DEL SERVIZIO | D ASSISTENZA | <b>  &lt;⊐</b> 2                                             |            |
| <b>I</b> | PAGO IN<br>Servizio per i pagam<br>costê con<br>Per un'am<br>trasparen                                                                                                    | RETE<br>enti telematici<br>ne accedere cosa pagar<br>ministrazione più m<br>te, più semplice                                                                                                    | e COME FARE             | PRESTATORI DEL SERVIZIO | 3 ASSISTENZA | 2 Z                                                          |            |
| 1        | PAGO IN<br>Servizio per l pagam<br>COSTÊ COM<br>Per un'arr<br>trasparen<br>Con Pago In Retr                                                                                                    | RETE<br>enti telematici<br>IE ACCEDERE COSA PAGAR<br>Iministrazione più m<br>te, più semplice<br>e, li servizio centralizzato per i pag                                                                                                    | e COME FARE             | PRESTATORI DEL SERVIZIO | D ASSISTENZA | 2                                                            |            |
| 1.       | PAGO IN<br>Servizio per i pagam<br>COSIÈ COM<br>Per un'am<br>trasparen<br>Con Pago In Ret<br>della Pubblica Is<br>pagamenti tram<br>o del Ministero.                                                                                                    | RETE<br>enti telematici<br>IE ACCEDERE COSA PAGAR<br>Iministrazione più m<br>te, più semplice<br>e. Il servizio centralizzato per i pag<br>truzione, dell'Università e della Ri<br>rite PC, Tablet, Smartphone, per or                                                                                                    | e COME FARE             | PRESTATORI DEL SERVIZIO | 3 ASSISTENZA | 2                                                            |            |
|          | PAGO IN<br>Servizio per i pagam<br>COSTÈ COM<br>Per un'am<br>trasparen<br>Con Pago In Ret<br>della Pubblica is<br>pagamenti tram<br>o del Ministero.<br>Si può scegliere<br>addebito in comb                                                                                                | RETE<br>enti telematici<br>IE ACCEDERE COSA PAGAR<br>Iministrazione più m<br>te, più semplice<br>e, il servizio centralizzato per i pag<br>truzione, dell'Università e della Ri<br>tre PC, Tablet, Smartphone, per or<br>di pagare online con carta di credi<br>o oppure pagare direttamente pri<br>ati o altri prestatori di servizi di pa                                                                                                    | E COME FARE             |                         | ASSISTENZA   | 2<br>2<br>3                                                  |            |
|          | PAGO IN<br>Servizio per i pagam<br>costè cov<br>Per un'am<br>trasparen<br>Con Pago In Ret<br>della Publica Is<br>pagamenti tram<br>o del Ministero.<br>Si può scegliere<br>addebito in conto<br>bancari autorizzi<br>documento di pa<br>Code.                                               | RETE<br>enti telematici<br>IE ACCEDERE<br>COSA PAGAR<br>IE ACCEDERE<br>COSA PAGAR<br>IE ACCEDERE<br>COSA PAGAR<br>IE ACCEDERE<br>COSA PAGAR<br>IE ACCEDERE<br>COSA PAGAR<br>IE ACCEDERE<br>COSA PAGAR<br>IE ACCEDERE<br>COSA PAGAR<br>IE ACCEDERE<br>COSA PAGAR<br>IE ACCEDERE<br>COSA PAGAR<br>IE ACCEDERE<br>COSA PAGAR<br>IE ACCEDERE<br>COSA PAGAR<br>IE ACCEDERE<br>COSA PAGAR<br>IE ACCEDERE<br>COSA PAGAR<br>IE ACCEDERE<br>IE ACCEDERE<br>IE ACCEDER | e COME FARE             | PRESTATORI DEL SERVIZIO |              | 2 2<br>2<br>3                                                |            |
| 1        | PAGO IN<br>Servizio per l pagam<br>COSTÈ COM<br>Per un'am<br>trasparen<br>Con Pago In Reti<br>della Pubblica Isi<br>pagamenti tram<br>o del Ministero.<br>Si può scegliere<br>addebito in comb<br>bancari autorizzi<br>documento di pa<br>Code.<br>Ottre l'esecuzion<br>stirittiro a acrici | RETE<br>enti telematici<br>IE ACCEDERE COSA PAGAR<br>Iministrazione più m<br>te, più semplice<br>a, il servizio centralizzato per i pag<br>truzione, dell'Università e della Ri<br>ite PC, Tablet, Smartphone, per or<br>di pagare online con carta di credi<br>o oppure pagare direttamente pri<br>ati o altri prestatori di servizi di pa<br>sgamento predisposto dal sistem<br>re di pagamenti, il servizio consen<br>roato dai pagamenti, il servizio consen                                                                                                    | E COME FARE             |                         | ASSISTENZA   | 2 2<br>2                                                     |            |

La pagina iniziale del sistema PagoInRete è strutturata nel modo seguente:

- **1 ACCEDI** Collegamento alla pagina per accedere al sistema
- **2** Collegamenti alle pagine informative sul sistema in cui sono riportati testi e video che spiegano:
- **COS'E'** Introduzione al sistema dei Pagamenti PagoInRete
- **COME ACCEDERE** Istruzioni per l'accesso al sistema PagoInRete
- **COSA PAGARE** Indicazioni su che cosa è possibile pagare attraverso il sistema PagoInRete
- **COME FARE** Indicazioni su come effettuare i pagamenti
- **PRESTATORI DEL SERVIZIO** indicazioni su come visualizzare la lista PSP abilitati che offrono il servizio di pagamento e le commissioni massime applicate

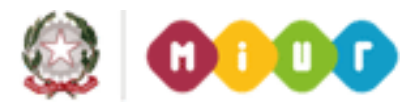

pagoPA

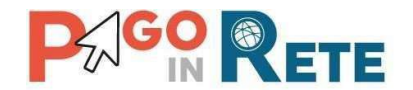

- **ASSISTENZA** Collegamento alla pagina nella quale sono riportati i riferimenti e le modalità per accedere al servizio di assistenza dedicato. Il MIUR ha messo a disposizione delle famiglie il numero di telefono dedicato **080 92 67 603** al quale risponde il servizio di supporto dal lunedì al venerdì dalle ore 8:00 alle ore18:30.
- **3** In questa sezione è possibile:
- Scaricare una brochure nella quale sono riassunte le caratteristiche principali del sistema PagoInRete
- Scaricare il manuale utente per i pagamenti scolastici (questo manuale utente)
- Scaricare il manuale utente per i pagamenti verso l'amministrazione
- Visualizzare video con testimonianze degli utenti che usano PagoInRete Attivando il collegamento "Accedi" il sistema visualizza la seguente pagina:

| ENTRA     |                       |
|-----------|-----------------------|
| 'assword: | Password dimenticata? |
| Isername: |                       |

Sei un nuovo utente? Registrati

**6 e 7** In questi campi se è già registrato al sistema l'utente inserisce la Username e la Password e attiva il pulsante "Entra"

**8** Se l'utente non è registrato attiva questo collegamento per accedere alla registrazione a PagoInRete.

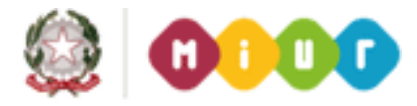

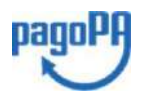

4

## Login

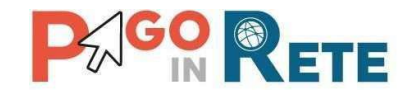

#### 1.1. Registrazione al portale MIUR

Il sistema dei pagamenti telematici PagoInRete è uno dei servizi presenti sul portale del MIUR per i quali è previsto l'accesso solo agli utenti registrati.

Gli utenti che sono già in possesso delle credenziali per l'accesso a uno o più servizi del portale MIUR, ad esempio se sono già registrati al servizio "Istanze online", per accedere a PagoInRete non devono effettuare una nuova registrazione, ma possono utilizzare le stesse credenziali. Per gli utenti già registrati <u>solo al primo accesso</u> nell'<u>Area riservata</u> verrà richiesto di fornire il consenso per esser abilitato all'uso del servizio.

L'utente che non è registrato al portale MIUR per effettuare la registrazione al sistema PagoInRete seleziona il link "Registrati" come indicato in figura e esegue le azioni richieste.

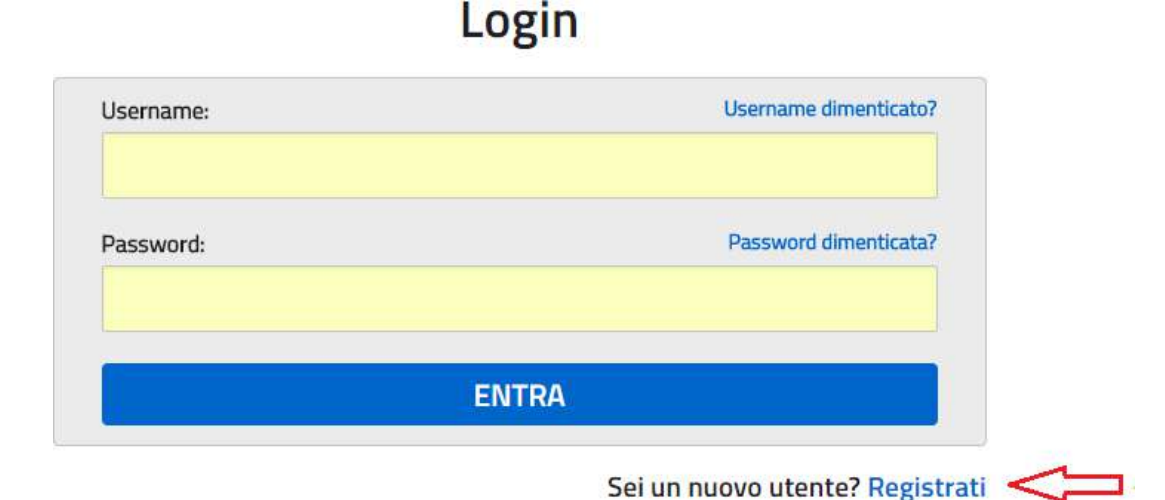

Il sistema visualizza la seguente pagina per la Registrazione che prevede 4 passaggi.

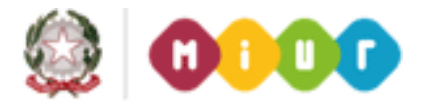

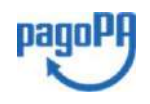

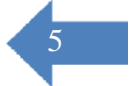

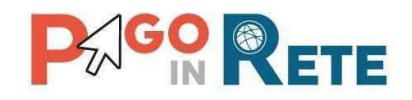

| Registrati                                      |
|-------------------------------------------------|
| Passaggio 1 Passaggio 2 Passaggio 3 Passaggio 4 |
| odice fiscale:                                  |
| CODICE FISCALE                                  |
| V Non sono un robot                             |
| PASSAGGIO 2                                     |
| Torna indietro                                  |

#### Passaggio 1

In questo passaggio l'utente inserisce il codice fiscale prima di procedere all'inserimento dei dati necessari per la registrazione al sistema.

L'utente inserisce il codice fiscale e risponde alla domanda che il sistema gli pone per determinare che non è un automatismo. L'utente attiva il link al Passaggio 2. Il sistema prima di indirizzare l'utente alla successiva maschera del Passaggio 2 effettua il controllo preventivo che per il codice fiscale inserito non esiste un'utenza sul Istanze On Line. Qualora l'utente abbia invece già un utenza su Istanze On line il sistema segnalerà che è già presente tale l'utenza e informerà l'utente che potrà utilizzare le stesse credenziali per accedere a PagoInRete.

Nel caso in cui l'utente non abbia un'utenza su Istanze On Line il sistema il sistema apre una pagina nella quale è richiesto di inserire i dati necessari alla registrazione.

#### <u>Passaggio 2</u>

In questo passaggio l'utente inserisce tutti i dati richiesti per il completamento della registrazione al sistema.

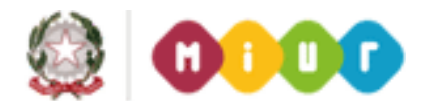

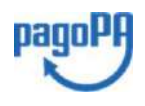

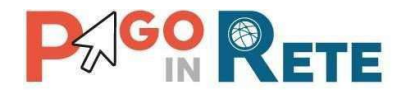

### Registrati ai servizi MIUR

| Passaggio 1 Passaggio 2 Passaggio 3 Passaggio 4                                                                                                    |
|----------------------------------------------------------------------------------------------------|
| Codice fiscale inserito:                                                                                                    |
| PNZDNS92C02B519T                                                                                                    |
| Nome *:                                                                                                    |
| Inserisci il tuo nome                                                                                                    |
| Cognome *:                                                                                                    |
| Inserisci il tuo cognome                                                                                                    |
| Data di nascita *:                                                                                                    |
| Giorno - Mese - Anno -                                                                                                    |
| Nazione di nascita*:                                                                                                    |
| Seleziona la nazione *                                                                                                    |
| Regione di nascita*:                                                                                                    |
| É nocessario selezionare una nazione                                                                                                    |
| Provincia di nascita*:                                                                                                    |
| É necessario selezionare una regione                                                                                                    |
| Comune di nascita*:                                                                                                    |
| É necessario selezionare una provincia                                                                                                    |
| Sesso *:                                                                                                    |
| 🔍 Maschio 🔍 Femmina                                                                                                    |
| Email *:                                                                                                    |
| Esempio: nome@email.it                                                                                                    |
| Conferma Email *:                                                                                                    |
|                                                                                                    |
| Termini e condizioni:                                                                                                    |
| Dichiaro di aver letto e di accettare le condizioni generali                                                                                                    |
| Accetto                                                                                                    |
| Trattamento dei dati personali:<br>I dati raccolti saranno utili a soddisfare le tue richieste, a migliorare i nostri servizi e a poterti<br>comunicare le nostre novita.<br>Legal l'informativa sulla privacy e, se vuoi, presta il consenso. |
| Accetto                                                                                                    |
| PASSAGGIO 3                                                                                                    |
|                                                                                                    |
| < Torna indietro                                                                                                    |

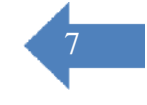

l campi con asterisco (\*) sono obbligatori

L'utente inserisce i propri dati e dichiara di accettare i termini e le condizioni di adesione al servizio e al trattamento dei dati personali.

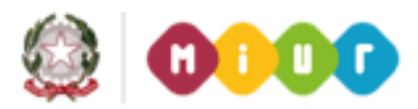

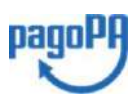

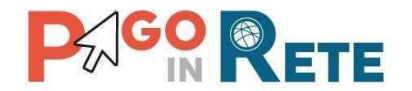

N.B. Il sistema PagoInRete invierà all'indirizzo email di contatto indicato dall'utente con questo passaggio le notifiche degli avvisi emessi dalle segreterie e le ricevute dei pagamenti effettuati.

L'utente attiva il collegamento andare al Passaggio 3.

#### Passaggio 3

In questo passaggio il sistema richiede all'utente la conferma dei dati inseriti, quindi verifica la completezza e la coerenza dei dati inseriti e apre la pagina relativa al Passaggio 4.

#### <u>Passaggio 4</u>

Il sistema salva i dati e visualizza all'utente un messaggio di conferma del salvataggio. Il sistema invia all'utente, all'indirizzo email che ha indicato in fase di registrazione, dalla casella <u>noreply@istruzione.it</u> una mail con oggetto "Conferma registrazione" per richiedere una conferma dell'indirizzo e successivamente una mail con oggetto "Creazione utenza" con le credenziali per effettuare il primo accesso al sistema PagoInRete (Username e Password provvisoria).

## Registrati ai servizi MIUR

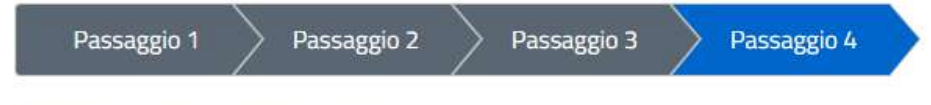

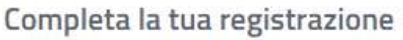

Ti è stata inviata una e-mail con il link per confermare la registrazione.

**TORNA ALLA LOGIN** 

#### Verifica indirizzo email di contatto

Il sistema invia all'indirizzo email di contatto inserito dall'utente un messaggio per la certificazione dell'esistenza dell'indirizzo fornito.

MIUR Comunicazione <noreply@istruzione.it>

Ciao

per completare la registrazione ai nuovi servizi del MIUR clicca sul link che trovi di seguito oppure incollalo sul tuo browser: <u>https://iam\_pubblica\_istruzione.it/iam-ssum//registrazione/perfezionaRegistrazione/?token=1xW0D1sbdAab0tYoFPa7</u>

Le credenziali di accesso verranno inviate successivamente a questo indirizzo email.

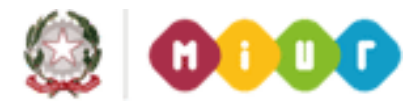

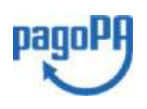

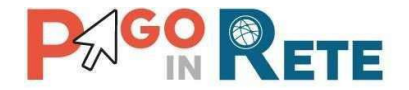

L'utente si collega al link contenuto nel messaggio dove il sistema mostra la seguente schermata.

## Indirizzo email verificato

La tua utenza è stata creata correttamente.

I dati di accesso sono stati inviati al tuo indirizzo email.

Al primo accesso ti verrà richiesto di cambiare la password provvisoria.

#### VAI ALLA PAGINA DI LOGIN

#### Invio credenziali di accesso

Una volta certificato l'indirizzo e-mail il sistema invierà all'utente le credenziali per accedere al sistema

MIUR Comunicazione <noreply@istruzione.it>

Ciao

la tua utenza è stata creata correttamente. Di seguito trovi le credenziali da utilizzare per poter accedere ai nuovi servizi del MIUR:

Username: Cognome.Nome Password: Passwordxxxx

Ti ricordiamo che la password fornita è temporanea e dovrà essere cambiata al primo accesso.

Pe effettuare l'accesso l'utente inserisce lo username che gli è stato comunicato nella email inviata dal sistema in fase di registrazione e la password temporanea che gli è stata comunicata.

**Primo accesso al sistema - cambio password obbligatorio**: SOLO la prima volta che l'utente accede al sistema gli viene richiesto di modificare la password inviata dal sistema.

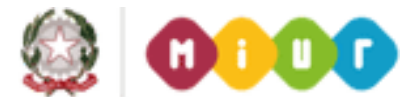

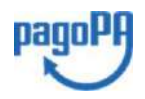

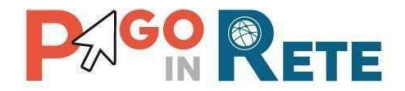

## Cambio password obbligatorio

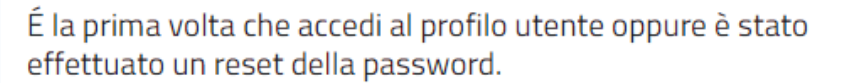

Prima di continuare è necessario modificare la password che ti è stata assegnata automaticamente.

Potrai raggiungere la pagina richiesta al termine dell'operazione.

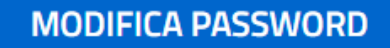

L'utente attiva il pulsante "Modifica password" e il sistema propone la pagina per effettuare il cambio password con i relativi requisiti.

## Cambio password

| Vecchia password:                                              |                       |
|----------------------------------------------------------------|-----------------------|
| •••••                                                          | •                     |
| Nuova password: Campo "nuova p                                 | assword" obbligatorio |
| Leggi i requisiti e inserisci la nuova password                | ۲                     |
| Requisiti password:                                            | Chiudi                |
| <ul> <li>diversa dalle ultime 5 password utilizzate</li> </ul> |                       |
| Iunghezza minima 8 caratteri                                   |                       |
| almeno un carattere maiuscolo                                  |                       |
| almeno un carattere minuscolo                                  |                       |
| <ul> <li>almeno un numero</li> </ul>                           |                       |
| può contenere i seguenti caratteri speciali: ! @ # \$ %        |                       |

Una volta confermato il cambio della password all'utente viene mostrato un messaggio di conferma e il pulsante da attivare per tornare nella sua Area Riservata per accedere ai servizi del portale.

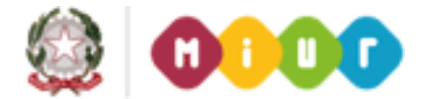

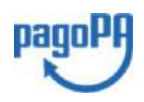

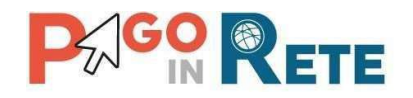

#### 1.2. Area riservata

## Area riservata

| Cia | 0 |                                                    |
|-----|---|----------------------------------------------------|
|     | • | Accedi a Assistenti di lingua italiana all'estero  |
|     | • | Accedi a Istanze On Line                           |
|     | • | Accedi a Pago In Rete                              |
|     | • | Accedi a Piattaforma Alternanza Scuola Lavoro      |
|     | • | Accedi a PON - Gestione Enti Locali                |
|     | • | Accedi a Portale della governance della formazione |
|     | • | Accedi a Portale SIDI                              |
|     | • | I tuoi dati personali                              |
|     | • | Cambia password                                    |
|     | • | Esci                                               |

#### Accettazione del servizio

L'utente dalla sua Area riservata nel portale del MIUR per essere abilitato all'uso del servizio deve fornire il proprio consenso. Il sistema mostra all'utente le condizioni generali d'uso del servizio PagoInRete con la richiesta di leggere l'informativa e di sottoscrivere l'accettazione dei termini. Questo passaggio è richiesto solo una volta. Dopo aver dato il consenso l'utente potrà accedere a PagoInRete dove potrà visualizzare e gestire gli avvisi telematici intestati ai propri figli.

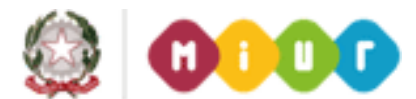

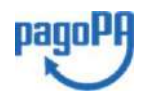

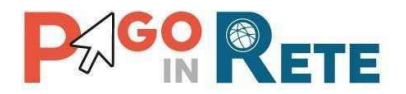

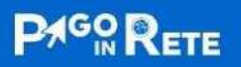

COS'È COME ACCEDERE COME PAGARE SERVIZI DI PAGAMENTO ASSISTENZA

12

### Accettazione del servizio

Prima di poter utilizzare PagoInRete è necessario leggere l'informativa e fornire il consenso all'abilitazione del servizio di pagamento

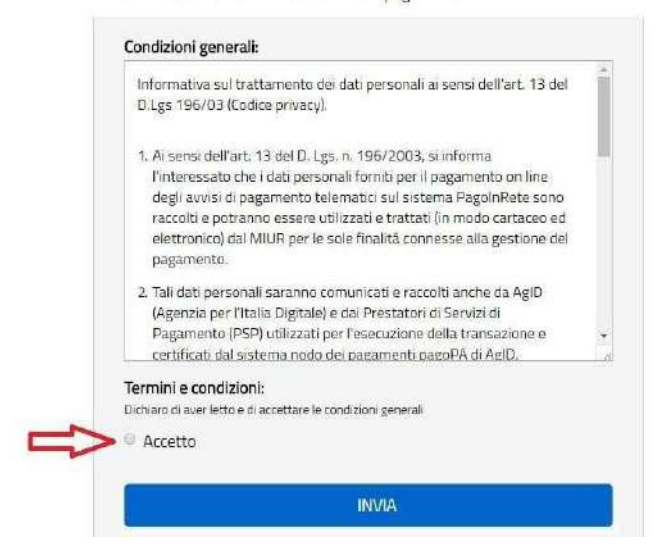

Al termine di questo passaggio il sistema apre la pagina con il collegamento per accedere a PagoInRete Scuola.

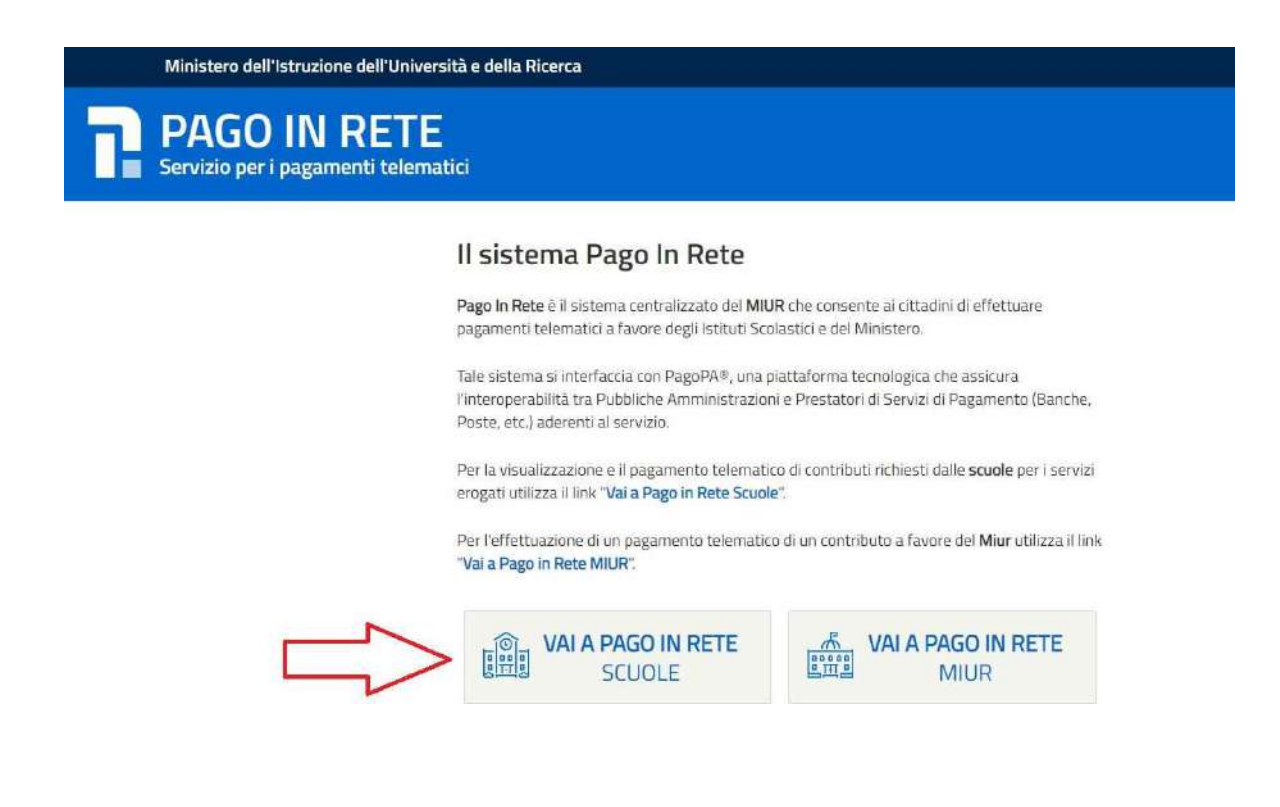

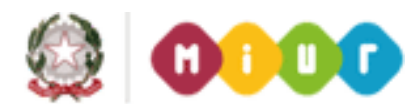

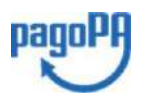

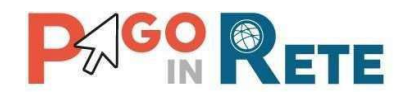

| zzazione e il pagamento degli avvisi tele<br>e scolastiche per gli alunni frequentanti,<br>ti di frequenza per gli alunni associati da | ematici, relativi a tasse e<br>Potrai visualizzare gli avvisi<br>Ile scuole al tuo profilo. In caso                                                                                                    |                                                                                                    |
|----------------------------------------------------------------------------------------------------|----------------------------------------------------------------------------------------------------|----------------------------------------------------------------------------------------------------|
| e scolastiche per gli alunni frequentanti.<br>Il di frequenza per gli alunni associati da                                              | Potrai visualizzare gli avvisi<br>ille scuole al tuo profilo. In caso                                                                                                    |                                                                                                    |
| ti di frequenza per gli alunni associati da                                                                                            | Ile scuole al tuo profilo. In caso                                                                                                    |                                                                                                    |
| 그는 그는 것은 것은 것은 것은 것을 하는 것을 수 있는 것을 것을 것을 수 있는 것을 것을 것을 수 있다. 것을 것을 것을 것을 것을 것을 것을 것을 것을 것을 것을 것을 것을                                    |                                                                                                    | di Very                                                                                                    |
| tta l'istituto scolastico di frequenza dell'a                                                                                          | lunno, per comunicare le                                                                                                    |                                                                                                    |
| tiliche degli avviei telematici emerci dall                                                                                            | o protilo riceverai inoltre sulla tu<br>a scuola di fraguenza e lo                                                                                                    |                                                                                                    |
| a te effettuati. Per ogni pagamento telem                                                                                              | atico eseguito potrai anche                                                                                                    |                                                                                                    |
| pagamento valida per eventuali detrazio                                                                                                | oni fiscali.                                                                                                    |                                                                                                    |
| amenti sui tuoi avvisi di pagam<br>Avvisi scaduti 28 - Avvisi in sc                                                                    | ento:<br>cadenza 0                                                                                                    |                                                                                                    |
|                                                                                                    | adzione. Per ogni alunno associato ai tu<br>tifiche degli avvisi telematici emessi dall<br>a te effettuati. Per ogni pagamento telem<br>pagamento valida per eventuali detrazi<br>amenti sui tuoi avvisi di pagam<br>- Avvisi scaduti 28 - Avvisi in sc | <ul> <li>azione. Per ogni alunno associato ai tuo prono neeveral inoitre sulla tu<br/>tifiche degli avvisi telematici emessi dalla scuola di frequenza e le<br/>a te effettuati. Per ogni pagamento telematico eseguito potrai anche<br/>pagamento valida per eventuali detrazioni fiscali.</li> <li>amenti sui tuoi avvisi di pagamento:<br/>- Avvisi scaduti 28 - Avvisi in scadenza 0</li> </ul> |

In caso di mancata visualizzazione degli avvisi l'utente deve contattare l'istituto scolastico di frequenza dell'alunno, per comunicare le eventuali informazioni mancanti per l'associazione.

Il rappresentante di classe, per visualizzare e pagare gli avvisi intestati agli alunni per i quali è stato delegato al pagamento, potrà richiedere alla segreteria di essere associato al singolo evento di pagamento.

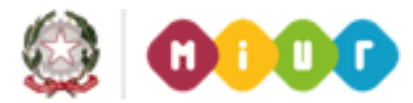

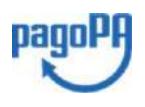

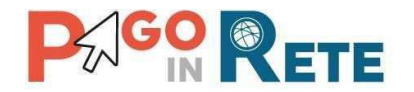

#### 2. PagoInRete Scuola

Una volta effettuato l'accesso l'utente visualizza la propria home page che è strutturata nel modo seguente:

- **1** Nell'area superiore l'utente ha possibilità di navigare nelle pagine:
  - Home
  - Bacheca
  - Visualizza pagamenti
  - Servizi di pagamento
  - Richiedi assistenza
- 2 Nell'angolo a destra in alto sono riportate le informazioni sull'utente collegato (Cognome e Nome) e i pulsanti per accedere alla propria area riservata e uscire dall'applicazione.
- **3** In questa area denominata "Bacheca" sono riportate informazioni di riepilogo sugli avvisi emessi dalle segreterie scolastiche in cui sono iscritti alunni associati al Codice fiscale dell'utente collegato. Il sistema informa l'utente degli aggiornamenti sugli avvisi di pagamento rispetto all'ultima volta che si è collegato.
- 4 In quest'area il sistema visualizza le news e le comunicazioni di interesse per l'utente come ad esempio i periodi programmati di chiusura o sospensione del servizio.

|                                                                                                    | Rete                                                                                                    |                                                                                                    |                                                                                                    |                                          |
|----------------------------------------------------------------------------------------------------|----------------------------------------------------------------------------------------------------|----------------------------------------------------------------------------------------------------|----------------------------------------------------------------------------------------------------|------------------------------------------|
| Home Bacheca                                                                                                    | a 🔰 Visualizza pagamenti                                                                                                    | Servizi di pagamento                                                                                                    | Richiedi assistenz                                                                                                    | za Nome Cognome<br>Area riservata   Esci |
| Bacheca<br>Il sistema Pago In Re<br>contributi scolastici, et<br>telematici di pagamer<br>mancata visualizzazir<br>eventuali informazion<br>casella di posta elettr<br>ricevute dei relativi pa<br>scaricare dall'applica | te consente la visualizzazione e il<br>messi dalle segreterie scolastiche<br>nto emessi dagli istituti di frequenzi<br>one degli avvisi contatta l'istituto sc<br>i mancanti per l'associazione. Per<br>onica personale le notifiche degli a<br>agamenti telematici da te effettuati,<br>zione l'attestazione di pagamento v | pagamento degli avvisi telema<br>per gli alunni frequentanti. Poti<br>a per gli alunni associati dalle s<br>colastico di frequenza dell'alunr<br>ogni alunno associato al tuo pr<br>ivvisi telematici emessi dalla so<br>. Per ogni pagamento telematici<br>valida per eventuali detrazioni f | atici, relativi a tasse e<br>rai visualizzare gli avvisi<br>scuole al tuo profilo. In ca<br>no, per comunicare le<br>rofilo riceverai inoltre sull<br>cuola di frequenza e le<br>co eseguito potrai anche<br>fiscali. | aso di<br>a tua                          |
|                                                                                                    | Hai aggiornamenti sui<br>Avvisi nuovi 22 - Avvisi sc                                                                                                    | tuoi avvisi di pagament<br>aduti 28 - Avvisi in scad                                                                                                    | to:<br>tenza 0 $\sqrt{\frac{3}{3}}$                                                                                                    |                                          |
| 02/08/2018 Nota                                                                                                    | Informativa per pagamenti c                                                                                                    |                                                                                                    | pago <sup>p</sup> f                                                                                                    |                                          |

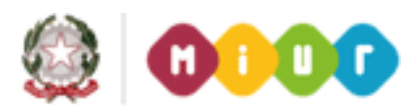

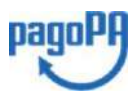

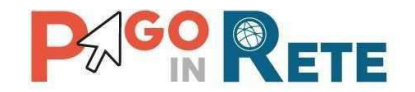

#### 3. Home

L'utente sceglie di attivare il collegamento "Home" per tornare alla pagina di scelta per l'accesso a PagoInRete Scuole o PagoInRete MIUR, come mostra la figura seguente.

| Ministero dell'Istruzione dell'          | Jniversità e della Ricerca                                                                                                    |                                                                     |
|------------------------------------------|----------------------------------------------------------------------------------------------------|---------------------------------------------------------------------|
| PAGO IN RE<br>Servizio per i pagamenti t | TE<br>elematici                                                                                                    |                                                                     |
|                                          | II sistema Pago In Rete                                                                                                    |                                                                     |
|                                          | Pago In Rete è il sistema centralizzato del MIUR che com<br>pagamenti telematici a favore degli Istituti Scolastici e de                                     | sente ai cittadini di effettuare<br>el Ministero,                   |
|                                          | Tale sistema si interfaccia con PagoPA®, una piattaforma<br>l'interoperabilità tra Pubbliche Amministrazioni e Prestal<br>Poste, etc.) aderenti al servizio. | a tecnologica che assicura<br>tori di Servizi di Pagamento (Banche, |
|                                          | Per la visualizzazione e il pagamento telematico di contri<br>erogati utilizza il link "Vai a Pago in Rete Scuole".                                          | buti richiesti dalle <b>scuole</b> per i servizi                    |
|                                          | Per l'effettuazione di un pagamento telematico di un con<br>" <b>Vai a Pago in Rete MIUR</b> ".                                                              | tributo a favore del <b>Miur</b> utilizza il link                   |
|                                          | VAI A PAGO IN RETE       SCUOLE                                                                                                    | VAI A PAGO IN RETE<br>MIUR                                          |

#### 4. Richiedi assistenza

L'utente sceglie di attivare il collegamento "Richiedi assistenza" per visualizzare le modalità e i contatti per richiedere assistenza e gli orari di disponibilità del servizio, come mostra la figura seguente.

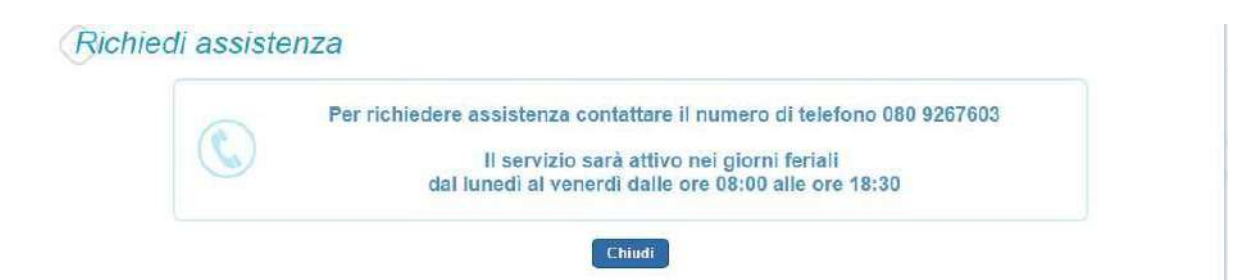

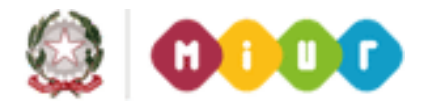

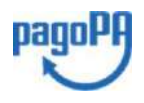

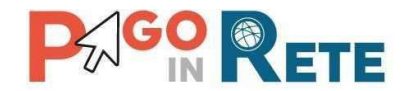

#### 5. Servizi di pagamento

Su sito dell'**Agenzia per l'Italia Digitale** è possibile visualizzare la lista completa dei Prestatori di Servizi di Pagamento (PSP) che hanno aderito al sistema dei Pagamenti elettronici verso la pubblica amministrazione, PagoPA, per l'erogazione di servizi di pagamento a cittadini.

Se l'utente (titolare di carta di credito o di conto corrente) ha con il PSP scelto per il pagamento condizioni commissionali diverse, il PSP applicherà quelle più favorevoli. Le commissioni saranno applicate sull'intera transazione di pagamento del carrello e non sul singolo avviso posto nel carrello dei pagamenti.

Per conoscere i dettagli delle condizioni e delle modalità di pagamento previste da ciascun singolo PSP l'utente può accedere direttamente alla pagina internet dell'Agenzia per l'Italia Digitale all'indirizzo:

https://www.agid.gov.it/it/piattaforme/pagopa/dove-pagare

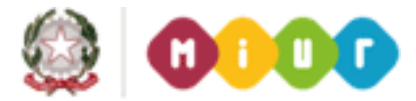

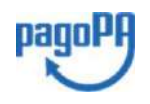

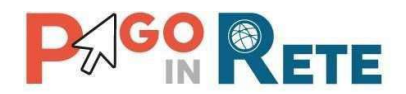

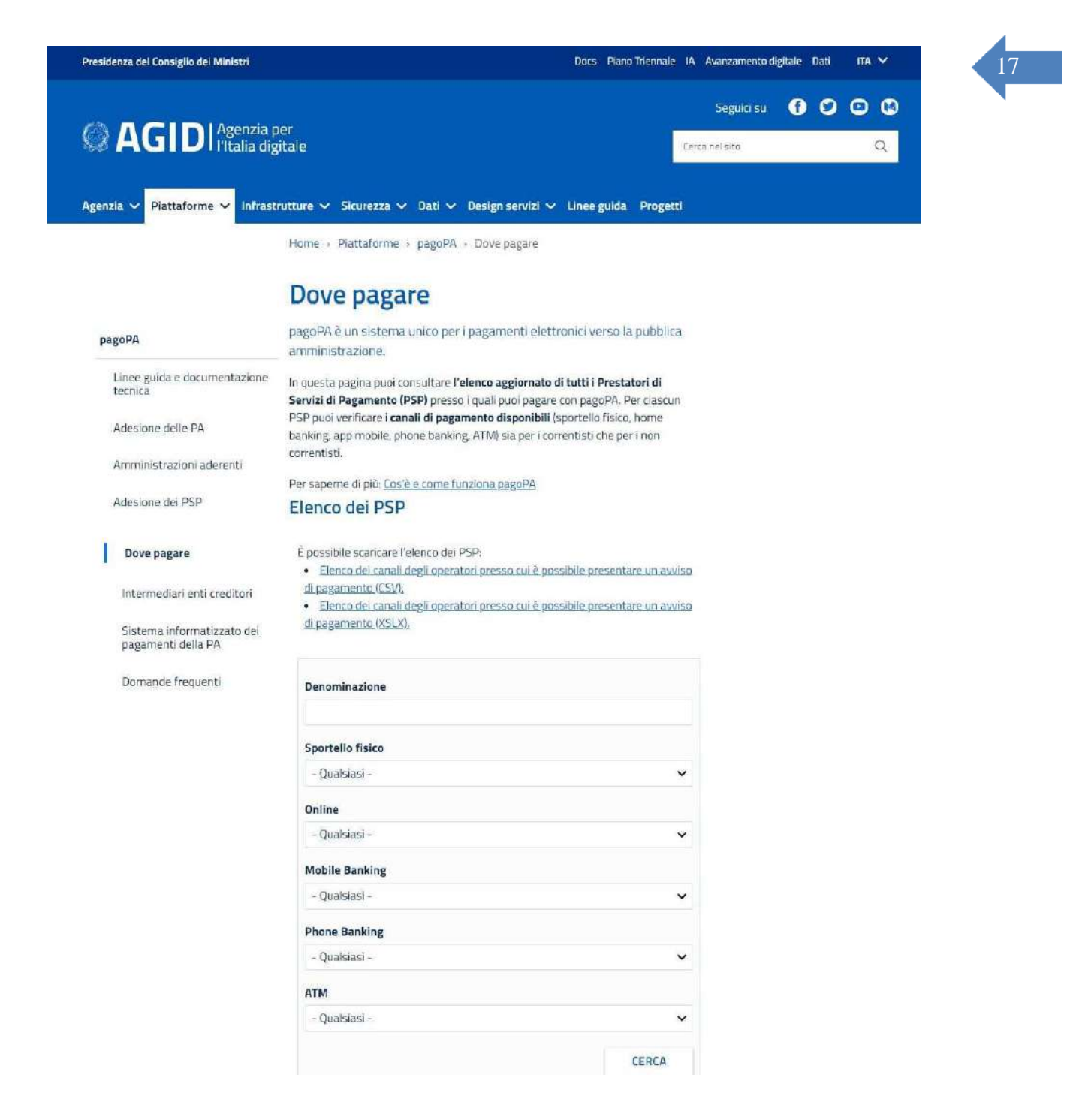

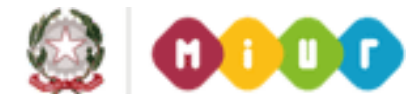

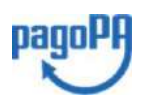

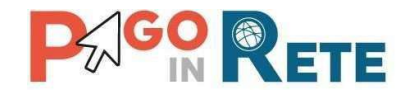

#### 6. Visualizza pagamenti

Nella Home Page l'utente sceglie Visualizza pagamenti e il sistema PagoInRete apre una pagina che consente di ricercare gli avvisi telematici emessi dalle scuole impostando alcuni parametri di ricerca e di visualizzare la lista degli avvisi che rispondono ai criteri selezionati.

Le informazioni visualizzate riguardano tutti i tipi di pagamento emessi dagli istituti scolastici frequentati dagli alunni associati all'utente:

- 1. Avvisi di pagamento intestati con importo predefinito.
- 2. Pagamenti spontanei per la contribuzione volontaria o per le donazioni con importo predefinito, libero o modificabile ed eventualmente ripetibili da parte dell'utente Famiglia.

| iome             | Bacheca                                          | Visualizz            | a pagament                                    | i Ser               | vizi di pagamer                                      | nto         | Richiedi as              | sistenza       |                        | Nome Cogno<br>Area riservata | me<br>Esci |
|------------------|--------------------------------------------------|----------------------|-----------------------------------------------|---------------------|------------------------------------------------------|-------------|--------------------------|----------------|------------------------|------------------------------|------------|
| Visua            | alizza pa                                        | gamei                | nti                                           |                     | 'n                                                   |             |                          |                |                        |                              |            |
| Dal<br>01/09/201 | 6                                                | N<br>31/08/2018      |                                               | Stato<br>Da pagare/ | esegui 🚖 🗌                                           | dice avviso |                          |                |                        |                              |            |
|                  |                                                  |                      |                                               | 2                   | Gerca                                                | Cancella    |                          |                |                        | 6                            | 4          |
| Elenco pag       | amenti Dal <b>01/0</b>                           | 9/2016 Al            | 31/08/2018                                    | Stato Da j          | pagare/eseguibile                                    | ]<=         | 3                        |                |                        | Ŷ                            | ₽          |
|                  |                                                  |                      |                                               |                     |                                                      |             |                          | -              | STATO A                | MEORIO ID                    |            |
|                  | CODIGE                                           | ÷                    | CAUSALE                                       | + ANNO +            | ALUMNO C                                             | RATA +      | SCABENZA +               | DENERICIARIO = | CONTRACTOR OF          | WIT SET IN CALLS             | 10-10-00-0 |
| A83003           | CODICE<br>18104271708171725                      | €<br>649UX1HC        | CAUSALE<br>Visita al museo                    | ♦ ANNO ₽            | ALUANO e<br>Anagrafica Assente                       | RATA ¢      | 31/08/2017               | Istituto Uno   | Da pagare              | 50,00                        | 9          |
| A83003           | CODICE<br>18104271708171725<br>18104271708171725 | 549UX1HC<br>546DD14B | CAUSALE<br>Visita al museo<br>Visita al museo | * ANNO \$           | ALUNNO e<br>Anagrafica Assente<br>Anagrafica Assente | RATA ÷      | 31/08/2017<br>31/08/2017 | Istituto Uno   | Da pagare<br>Da pagare | 50,00<br>15,00               | Q [        |

La pagina Visualizza pagamenti è strutturata nel modo seguente:

- **1** In questa sezione l'utente ha la possibilità di inserire dei criteri per ricercare gli avvisi di pagamento:
  - Data "Dal" "Al": selezione da calendario delle date "Data Dal" e "Data Al", impostando questo filtro sarà possibile ricercare tutti gli avvisi la cui scadenza è compresa tra le date indicate.
  - Stato dell'avviso di pagamento: selezione dello stato dell'avviso in base al quale effettuare la ricerca
    - **Da pagare\eseguibile**: avvisi che ancora non sono stati pagati. Lo stato "Da pagare" si riferisce agli avvisi creati dalla Scuola e intestati agli alunni associati al versante. Lo stato "Eseguibile" si riferisce ai pagamenti che possono essere effettuati spontaneamente.
    - In attesa di ricevuta: avvisi che l'utente ha pagato e che sono ancora in attesa di ricevuta telematica, il sistema appena la ricevuta è disponibile provvede a cambiare automaticamente lo stato dell'avviso in "Pagato".

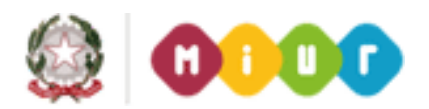

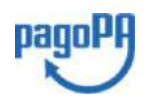

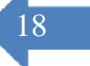

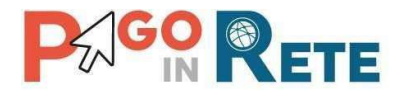

- **Pagato:** avvisi già pagati e con ricevuta telematica.
- **Rimborsato**: avvisi che la Segreteria scolastica ha rimborsato all'utente.
- Annullato: avvisi che la Segreteria scolastica ha annullato.
- Codice dell'avviso di pagamento: ricerca di un avviso attraverso il suo codice identificativo.
- 2 Pulsante "Cerca" per avviare la ricerca con i filtri impostati.
- **3** In questa sezione il sistema riporta i filtri impostati per la ricerca.
- 4 Elenco impaginato degli avvisi di pagamento che rispondono ai criteri di ricerca impostati
- **5** Per ciascun avviso visualizzato sono riportate le seguenti informazioni:
  - Codice avviso: codice identificativo dell'avviso di pagamento (vuoto se si tratta di un pagamento spontaneo)
  - Casuale: causale inserita dalla segreteria scolastica
  - Anno: anno scolastico di riferimento dell'avviso
  - Alunno: cognome e nome dell'alunno intestatario dell'avviso (vuoto se si tratta di un pagamento spontaneo)
  - Rata: numero della rata
  - Scadenza: data di scadenza dell'avviso
  - Beneficiario: Scuola o Ente beneficiario dell'avviso
  - Stato: stato dell'avviso (Da pagare\eseguibile, In attesa di ricevuta, Pagato, Rimborsato, Annullato)
  - Azioni: icone attraverso le quali l'utente può visualizzare il dettaglio dell'avviso e i documenti collegati
  - Importo: importo dell'avviso di pagamento (vuoto se si tratta di un pagamento spontaneo)

L'utente può scegliere un ordinamento crescente o decrescente per ciascuna colonna e può combinare l'ordinamento tenendo premuto il tasto "Shift" (tasto con la freccia in alto per le maiuscole) mentre si clicca sulle singole colonne. Le colonne saranno ordinate seguendo l'ordine con cui vengono cliccate. Per togliere l'ordinamento, basta rilasciare il tasto "Shift" e cliccare su una colonna singola.

- 6 Collegamento alla pagina <u>Dettaglio avviso di pagamento</u>
- 7 Collegamento alla pagina <u>Documenti</u> che contiene la documentazione eventualmente collegata all' avviso (documento informativo allegato dalla scuola, la ricevuta telematica e attestato di pagamento per i pagamenti effettuati)
- 8 Check box per la selezione dell'avviso di pagamento.
- **9** Pulsante "Chiudi" per chiudere la pagina di visualizzazione dei pagamenti e tornare alla <u>Home Page</u>.
- **10** Pulsante "Effettua il pagamento" per procedere al pagamento degli avvisi selezionati. Il pulsante è disattivato se l'utente non ha selezionato alcun avviso per procedere con il pagamento.

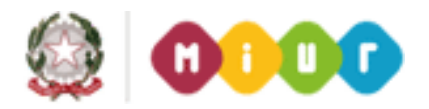

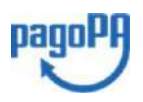

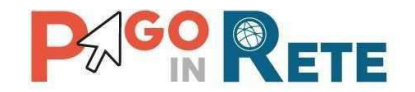

#### 7. Dettaglio avviso di pagamento

Per ogni avviso presente nella pagina "Visualizza pagamenti" l'utente può accedere al suo dettaglio attivando l'icona funzionale **6** indicata in figura. Il sistema apre la pagina "Dettaglio avviso di pagamento" nella quale sono visualizzati i dati di dettaglio dell'avviso telematico emesso. È sempre possibile accedere al dettaglio dell'avviso qualsiasi sia lo stato in cui si trova.

| The Decision The                                                       | alizza pagamenti                                                                                                    | Servizi di pagame                                         | nto   R     | tichiedi as:                           | sistenza      | À                                 | lome Cognor<br>Irea riservata | ne<br>Esci |
|------------------------------------------------------------------------|----------------------------------------------------------------------------------------------------|-----------------------------------------------------------|-------------|----------------------------------------|---------------|-----------------------------------|-------------------------------|------------|
| Visualizza pagan                                                       | nenti                                                                                                    | 1                                                         |             |                                        |               |                                   |                               |            |
| Dal Al                                                                 | Sta                                                                                                    |                                                           | dice avviso |                                        |               |                                   |                               |            |
| Und32010                                                               | 2010 0                                                                                                    |                                                           | Cancella    |                                        |               |                                   |                               | h;;        |
| 1778-00-                                                               | -                                                                                                    |                                                           |             |                                        |               |                                   | 6                             | 4          |
| Elenco pagamenti Dal 01/09/2016                                        | Al 31/08/2018 St                                                                                                    | ato Da pagare/eseguibile                                  |             | 3                                      |               |                                   | ₩                             |            |
|                                                                        |                                                                                                    |                                                           |             |                                        |               |                                   |                               |            |
| CODICE                                                                 | + CAUSALE +                                                                                                    | ANNO & ALUNNO                                             | ¢ RATA ¢    | SCADENZA *                             | BENERGIARIO + | STATO +                           | IMPORTO (E) 🗢                 | AZIONI     |
| CODICE                                                                 | CAUSALE                                                                                                    | ANNO # ALUNNO<br>Anagrafica Assente                       | • RATA ÷    | SCADENZA +                             | BENEFICIARIO  | STATO 🖨<br>Da pagare              | MPORTO (6) ÷<br>50,00         | A710HI     |
| COMICE<br>A83003610427170817172549UX11<br>A83003810427170817172546DDI4 | CAUSALE      CAUSALE      CAUSALE | ANNO & ALUNNO<br>Anagrafica Assente<br>Anagrafica Assente | • RATA • 1  | SCADENZA +<br>31/08/2017<br>31/08/2017 | BENEFICIARIO  | STATO 🖨<br>Da pagare<br>Da pagare | МРОКТО (€)                    | A210HI     |

La pagina di dettaglio è diversa se l'avviso fa parte di un evento di pagamento per il quale sono previste delle rate oppure no.

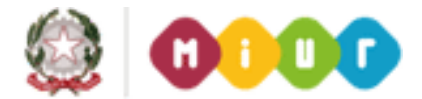

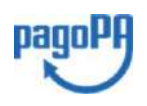

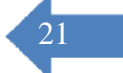

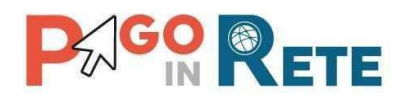

| )et                                 | taglio Avviso Pagame                                                                                      | ento                    |                                                                                                    |                                   |              |
|-------------------------------------|----------------------------------------------------------------------------------------------------|-------------------------|----------------------------------------------------------------------------------------------------|-----------------------------------|--------------|
| Alann<br>Cadla<br>Səzini<br>Ind. di | o: Cognome Nome<br>e fiscale: RR6ZMGR63E60BE60X<br>na: A . Classe .2<br>i studio:<br>o/Sede: 300C 483300C | Jan<br>Ca<br>Cou<br>Da  | no scolastico 2016/17<br>usale: EVENTO DI PROVA<br>tice evento pagamento 009 C83300L170<br>tice avviso: EERI E43300L17009R02P<br>tice avviso: EERI E43300L17009R02P<br>tice avviso: EERI E43300L1700P<br>tice avviso: EERI E4300P<br>tice avviso: EERI E4300P<br>tice | 009<br>00000015579<br>9 (9): 2,00 | ÷            |
| 2,00<br>cader                       | rto Totale (€):<br>) 2<br>nza Rate                                                                        | Rate:                   | 3                                                                                                    | ţ                                 | }            |
| RATA                                | CODICE AVVISO                                                                                             | ROTE RATA               | DATA PREVISTA PAGAMENTO                                                                                                    | STATO MPOF                        | (TO BATA (#) |
| 2                                   | EPI20220 SOULT/OOMECTIE/IOUODIT22/20                                                                      | THE FEELENCE OF THE WAY | 14112(2010                                                                                                    | 1 GO GO W                         | 1,00         |

La pagina di dettaglio di un avviso collegato a un evento per cui sono previste le rate è strutturata nel modo seguente:

- **1** Sezione con le informazioni complessive del pagamento:
  - Cognome e nome dell'alunno
  - Codice fiscale dell'alunno
  - Sezione
  - Classe
  - Plesso/Sede della sua Scuola
  - Indirizzo di studio
  - Anno scolastico
  - Causale
  - Codice dell'evento di pagamento creato dalla Scuola di cui l'avviso fa parte
  - Codice avviso di pagamento
  - Importo avviso di pagamento
  - Su totale da pagare per pagamenti rateizzati
  - IBAN del conto beneficiario (Scuola o Ente)
  - Denominazione beneficiario
  - Data scadenza

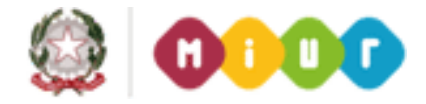

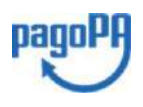

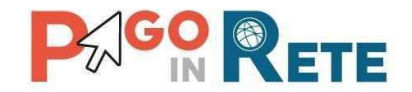

- 2 Importo totale dell'evento di cui l'avviso fa parte (importo totale del dovuto)
- 3 Numero di rate
- **4** Sezione con il dettaglio delle rate:
  - Rata n/m: numero rata su totale rate
  - Codice avviso di pagamento
  - Note rata
  - Data prevista pagamento
  - Stato dell'avviso
  - Importo dell'avviso
- 5 Attivando il pulsante "Chiudi" l'utente chiude la pagina "Dettaglio avviso pagamento"e il sistema riapre la pagina "Visualizza pagamenti".

| Caso | 2: | Rate | non | presenti |
|------|----|------|-----|----------|
|------|----|------|-----|----------|

| Junno: Cognome Nome                | Anno scolastico: 2017                                  |
|------------------------------------|--------------------------------------------------------|
| Codice fiscale: H501D H501D 7H501D | Causale: Visita al museo                               |
| Sezione: C Classe: 4               | Codice evento pagamento: E83003810427170817172547RONEP |
| nd. di studio:                     | Codice avviso: A83003810427170817172549UX1HC           |
| Yesso/Sede:                        | Importo avviso (E): 50                                 |
|                                    | Iban: IT20N08I213 1:1213 1130101213                    |
|                                    | Beneficiario: Istituto Uno                             |
|                                    | Data scadenza: 31/08/2017                              |
|                                    |                                                        |
| nporto (€):                        |                                                        |

La pagina di dettaglio di un avviso collegato a un evento per cui non sono previste le rate è strutturata nel modo seguente:

**1** Sezione con le informazioni complessive del pagamento:

- Cognome e nome dell'alunno
- Codice fiscale dell'alunno

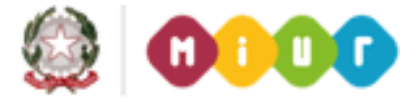

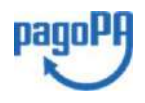

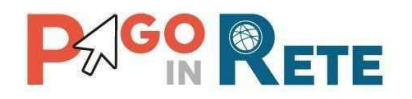

- Sezione
- Classe
- Plesso/Sede della sua Scuola
- Indirizzo di studio
- Anno scolastico
- Causale
- Codice dell'evento di pagamento creato dalla Scuola di cui l'avviso fa parte
- Codice avviso di pagamento
- Importo avviso di pagamento
- IBAN del conto beneficiario (Scuola o Ente)
- Denominazione beneficiario
- Data scadenza
- 2 Importo avviso
- **3** Attivando il pulsante "Chiudi" l'utente chiude la pagina "Dettaglio avviso pagamento" il sistema riapre la pagina "Visualizza pagamenti".

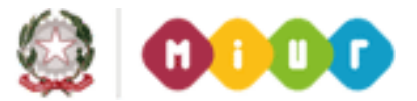

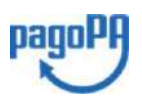

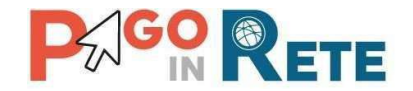

#### 8. Documenti

Per ogni avviso visualizzato nella pagina "Visualizza pagamenti" attivando l'icona indicata in figura l'utente può accedere alla pagina "Documenti" nella quale sono visualizzati i documenti allegati all'avviso telematico emesso.

| 01  | /09/2015 AI<br>31/08/20                            | )16                | Stato<br>Da p                      | agare              | ¢                                     | dice avvis | 0                        |                  |                         |                  |            |
|-----|----------------------------------------------------|--------------------|------------------------------------|--------------------|---------------------------------------|------------|--------------------------|------------------|-------------------------|------------------|------------|
|     |                                                    |                    |                                    | Cer                | ca                                    | Cancella   |                          |                  |                         |                  |            |
| Ele | nco pagamenti Dal 01/09/20                         | <b>15</b> Al       | 31/08/2016                         | Stato              | Da pagare                             |            |                          |                  |                         |                  |            |
|     |                                                    |                    |                                    |                    |                                       |            |                          |                  |                         |                  | Pagine 1   |
|     | CODICE AVVISO                                      | ¢                  | CAUSALE 🔶                          | ANNO \$            | ALUNNO 🔶                              | RATA \$    | SCADENZA 🗢               | BENEFICIARIO \$  | STATO \$                | IMPORTO<br>(€) ≑ | AZIO.II    |
|     |                                                    |                    |                                    |                    |                                       |            |                          |                  |                         |                  |            |
|     | ERMPC25000516070R02P000                            | 0011817            | Gita<br>Venezia                    | 2015/16            | VALERIO                               | 2          | 30/06/2016               | Scuola           | <sup>I</sup> Pagato     | 37,50            |            |
|     | ERMPC25000516070R02P000<br>ERMPC25000516070R02P000 | 0011817<br>0011818 | Gita<br>Venezia<br>Gita<br>Venezia | 2015/16<br>2015/16 | HAGGIO<br>VALERIO<br>ROSSI<br>ANTONIO | 2<br>2     | 30/06/2016<br>30/06/2016 | Scuola<br>Scuola | 'Pagato<br>Da<br>pagare | 37,50<br>37,50   | ۵ <b>ا</b> |

#### Documenti avvisi in stato "Pagato"

La pagina "Documenti" per gli avvisi in stato "Pagato" è strutturata come segue:

| Documen | ti                        |  |
|---------|---------------------------|--|
| 1       | Ricevuta Telematica       |  |
| 2       | Attestazione di Pagamento |  |
| 6       | Informativa evento        |  |
|         | 4 Chiudi                  |  |

- 1 <u>Ricevuta telematica</u> documento presente solo per gli avvisi nello stato "Pagato", riporta dati del pagamento effettuato.
- 2 <u>Attestazione di pagamento</u> il sistema rende disponibile l'attestazione di pagamento di un avviso pagato. Tale attestazione è visualizzata solo dai versanti associati all'alunno intestatario dell'avviso, l'attestazione non è disponibile per i Rappresentanti di classe che effettua il pagamento.

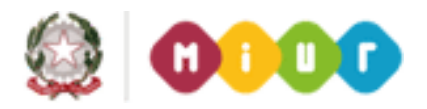

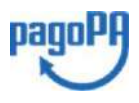

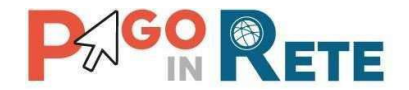

- **3** Informativa è presente solo nel caso in cui la segreteria scolatica abbia allegato una informativa all'avviso, attivando questo pulsante il sistema PagoInRete esegue il download del file contenente l'informativa.
- 4 Per chiudere la pagina "Documenti" e tornare alla Home Page l'utente può attivare il pulsante "Chiudi".

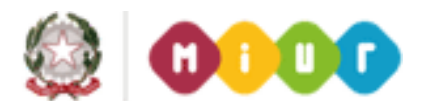

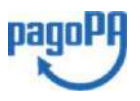

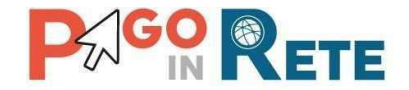

#### Documenti avvisi in stato "Da pagare\eseguibile"

La pagina "Documenti" per gli avvisi in stato "Da pagare" o "Eseguibile" è strutturata come segue:

- 1 Questo pulsante è presente solo nel caso in cui la segreteria scolatica abbia allegato una informativa all'avviso, attivando questo pulsante il sistema PagoInRete esegue il download del file contenente l'informativa.
- 2 Per chiudere la pagina "Documenti" e tornare alla Home Page l'utente può attivare il pulsante "Chiudi".

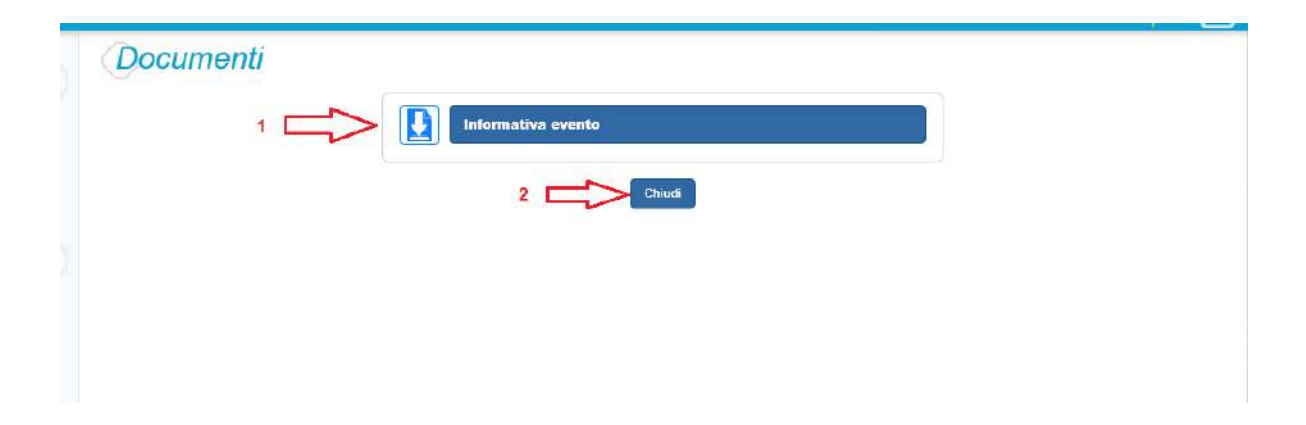

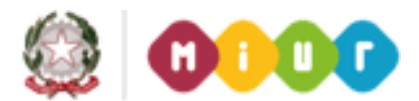

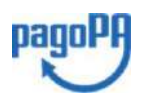

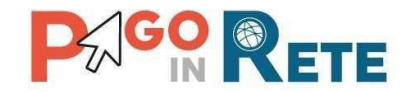

#### 9. Ricevuta telematica

Nella pagina "Visualizza pagamenti" l'utente può effettuare una ricerca sui pagamenti da lui effettuati (Stato avviso = Pagato) e individua nell'elenco un pagamento di cui vuole visualizzare la Ricevuta telematica, che viene inviata automaticamente dal sistema all'utente via email entro la giornata successiva al pagamento.

L'utente può accedere alla pagina "Documenti" attivando l'icona indicata nella figura seguente.

| Dal<br>01 | AI<br>709/2015 31/08/2016       | Stato<br>Da p                                                                      | agare                                | ¢                                                 | dice avvis              | 0                                 |                               |                                                |                                    |          |
|-----------|---------------------------------|------------------------------------------------------------------------------------|--------------------------------------|---------------------------------------------------|-------------------------|-----------------------------------|-------------------------------|------------------------------------------------|------------------------------------|----------|
|           |                                 |                                                                                    | Cer                                  | ca                                                | Cancella                | 1                                 |                               |                                                |                                    |          |
| Elei      | nco pagamenti Dal 01/09/2015 Al | 31/08/2016                                                                         | Stato                                | Da pagare                                         |                         |                                   |                               |                                                |                                    |          |
|           |                                 |                                                                                    |                                      |                                                   |                         |                                   |                               |                                                |                                    | Pagine 1 |
|           |                                 |                                                                                    |                                      |                                                   |                         |                                   |                               |                                                |                                    |          |
|           | CODICE AVVISO                   | CAUSALE \$                                                                         | ANNO ¢                               | ALUNNO 💠                                          | RATA \$                 | SCADENZA 🗢                        | BENEFICIARIO 🗢                | STATO \$                                       | IMPORTO<br>(€) \$                  | AZIO     |
|           | CODICE AVVISO                   | CAUSALE 🗢<br>7 Gita<br>Venezia                                                     | ANNO 🔶<br>2015/16                    | ALUNNO 🗢<br>BAGGIO<br>VALERIO                     | <b>RATA \$</b>          | SCADENZA ¢<br>30/06/2016          | BENEFICIARIO \$               | STATO ¢<br>IPagato                             | IMPORTO<br>(€) ◆<br>37,50          |          |
|           | CODICE AVVISO                   | <ul> <li>CAUSALE \$</li> <li>Gita<br/>Venezia</li> <li>Gita<br/>Venezia</li> </ul> | ANNO <b>\$</b><br>2015/16<br>2015/16 | ALUNNO 🔶<br>BAGGIO<br>VALERIO<br>ROSSI<br>ANTONIO | <b>RATA ≑</b><br>2<br>2 | SCADENZA \$ 30/06/2016 30/06/2016 | BENEFICIARIO \$ Scuola Scuola | STATO ♦<br><sup>I</sup> Pagato<br>Da<br>pagare | IMPORTO<br>(€) ◆<br>37,50<br>37,50 |          |

Per visualizzare la Ricevuta telematica l'utente dalla pagina "Documenti" attiva l'icona indicata nella figura seguente.

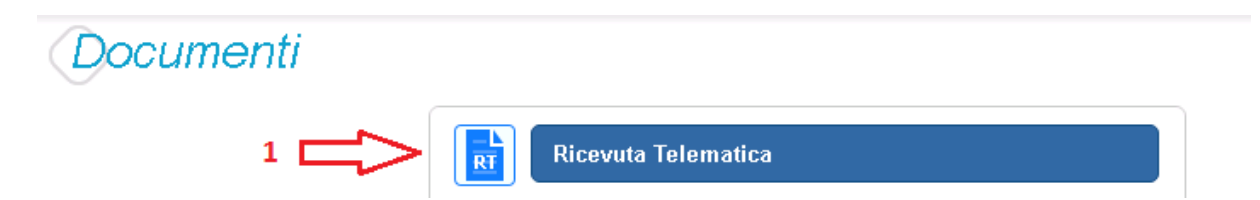

Il sistema apre la pagina "Ricevuta telematica" che è strutturata nel modo seguente:

- **1** In questa sezione il sistema visualizza le informazioni di riepilogo della ricevuta telematica:
  - Codice IUV identificativo del pagamento
  - Esito del pagamento (Ok)
  - Data e ora della ricevuta telematica
  - Data e ora della richiesta di pagamento telematica
- **2** In questa sezione il sistema visualizza le informazioni sul Conto corrente del beneficiario del pagamento (scuola o altro ente).
- **3** In questa sezione il sistema visualizza i dati di chi ha effettuato il pagamento.

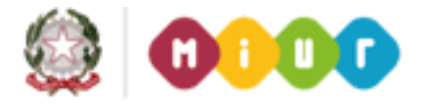

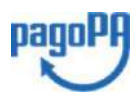

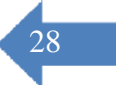

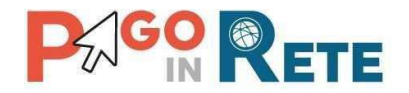

- **4** In questa sezione il sistema visualizza i dati dell'intestatario dell'avviso di pagamento.
- 5 Per chiudere la pagina "Documenti" e tornare alla Home Page l'utente può attivare il pulsante "Chiudi".

| 000000000000012734 OK           | 10/05/2016 12   | :13:25 10/05/2016 12:09:58 |
|---------------------------------|-----------------|----------------------------|
| onto corrente 🦯 2               |                 |                            |
| Nome: TRTYI                     |                 |                            |
| Agenzia: Conto Tesoreria        |                 |                            |
| Iban: IT9)000000'032000010000   |                 |                            |
| ersante 3                       | Pagatore <      | 4<br>ANTONIO               |
| Cognome: Cognome1               | Cognome:        | ROSSI                      |
| Codice fiscale: SPNDN000008B180 | Codice fiscale: | RNRLA00T08C116             |
|                                 | Indirizzo:      |                            |
|                                 | Sezione:        | A                          |
|                                 | Classe:         | 4                          |
|                                 | Ind. di studio: | CLASSICO                   |
|                                 | Plesso/Sede:    | PC2500000'                 |
|                                 | ~               |                            |

#### 10. Attestazione di pagamento

Nella pagina "Visualizza pagamenti" l'utente può effettuare una ricerca sui pagamenti da lui effettuati (Stato avviso = Pagato) e individua nell'elenco un pagamento per il quale vuole scaricare l'attestazione di pagamento.

L'utente può accedere alla pagina "Documenti" attivando l'icona indicata nella figura seguente.

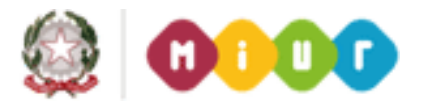

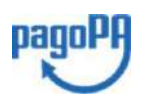

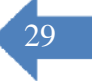

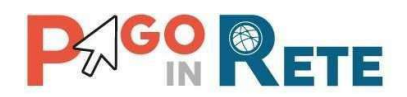

| Dal<br>01 | AI<br>/09/2015 31/C                                           | 08/2016                 | Stato<br>Da p                                          | agare                        | ¢                                                  | dice avvis         | 0                                      |                                    |                                    |                                |                     |   |
|-----------|---------------------------------------------------------------|-------------------------|--------------------------------------------------------|------------------------------|----------------------------------------------------|--------------------|----------------------------------------|------------------------------------|------------------------------------|--------------------------------|---------------------|---|
|           |                                                               |                         |                                                        | Cer                          | ca                                                 | Cancella           |                                        |                                    |                                    |                                |                     |   |
| Elei      | nco pagamenti Dal 01/09                                       | 9/2015 Al               | 31/08/2016                                             | Stato                        | Da pagare                                          |                    |                                        |                                    |                                    |                                |                     |   |
|           |                                                               |                         |                                                        |                              |                                                    |                    |                                        |                                    |                                    |                                | _                   |   |
|           |                                                               |                         |                                                        |                              |                                                    |                    |                                        |                                    |                                    |                                | Pagine 1            |   |
|           | CODICE AVVISO                                                 | ¢                       | CAUSALE \$                                             | ANNO \$                      | ALUNNO \$                                          | RATA \$            | SCADENZA 🗢                             | BENEFICIARIO 🗢                     | STATO \$                           | IMPORTO<br>(€) ¢               | Pagine 1<br>AZIO II |   |
|           | CODICE AVVISO<br>ERMPC25000516070R02F                         | ¢                       | CAUSALE ♦<br>Gita<br>Venezia                           | ANNO <b>\$</b><br>2015/16    | ALUNNO ¢<br>BAGGIO<br>VALERIO                      | <b>RATA \$</b>     | SCADENZA ¢<br>30/06/2016               | BENEFICIARIO ≑<br>Scuola           | STATO \$                           | IMPORTO<br>(€) \$<br>37,50     | Azio II             | 5 |
|           | CODICE AVVISO<br>ERMPC25000516070R02F<br>ERMPC25000516070R02F | P0000011817 P0000011818 | CAUSALE <b>♦</b><br>Gita<br>Venezia<br>Gita<br>Venezia | ANNO ¢<br>2015/16<br>2015/16 | ALUNNO \$<br>BAGGIO<br>VALERIO<br>ROSSI<br>ANTONIO | <b>RATA \$</b> 2 2 | SCADENZA ¢<br>30/06/2016<br>30/06/2016 | BENEFICIARIO 🗢<br>Scuola<br>Scuola | STATO \$<br>Pagato<br>Da<br>pagare | IMPORTO<br>€<br>37,50<br>37,50 |                     | 5 |

Per scaricare l'attestazione di pagamento l'utente dalla pagina "Documenti" attiva l'icona indicata nella figura seguente.

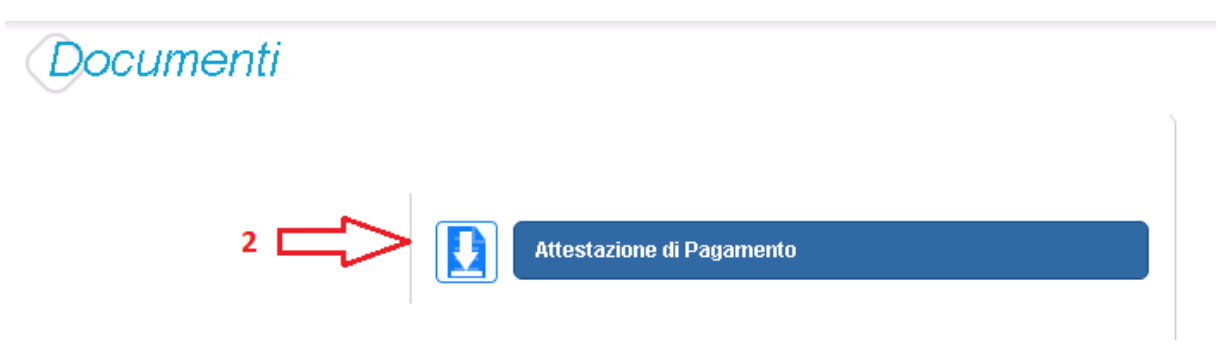

Il sistema PagoInRete esegue il download di un file in formato "PDF" nel quale sono riportate le informazioni che attestano l'avvenuto pagamento dell'avviso.

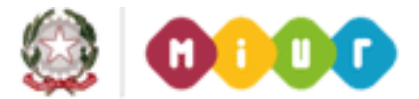

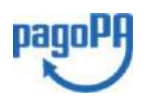

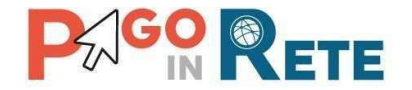

Di seguito un esempio di attestazione di pagamento.

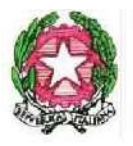

# Ministero dell'Istruzione, dell'Università e della Ricerca

Oggetto: attestazione di pagamento effettuato con il servizio Pago in Rete.

Con la presente si attesta che l'avviso di pagamento con codice "Avviso\_1000", intestato a Uboldi Giuliano, con codice fiscale "H501D'H501D7H501D", avente per causale "causale ev 1000", con scadenza 31/07/2017, di importo Euro 100,00, a favore della scuola "Istituto Uno", con codice fiscale "H501D\$10427", sul conto corrente Bancario ITH501D51921300H501D3101213 è stato pagato in data 19/07/2017 con codice IUV "00000000018135".

Roma 20/07/2017

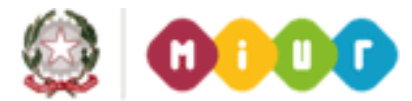

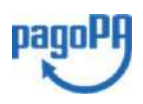

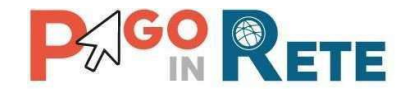

#### 11. Seleziona pagamenti da effettuare pagamento

Nella pagina Visualizza pagamenti l'utente effettua la ricerca sui pagamenti che sono nello stato "Da pagare/eseguibile" e imposta le date "Dal" – "Al":

Per procedere al pagamento l'utente effettua le seguenti azioni:

- 1 L'utente inserisce come criterio di ricerca avvisi nello stato "Da pagare/eseguibile"
- 2 L'utente attiva il pulsante "Cerca"
- 3 Dall'elenco degli avvisi da pagare visualizzato dal sistema l'utente seleziona avvisi nello stato "Da pagare"
- 4 Dall'elenco degli avvisi da pagare visualizzato dal sistema l'utente seleziona avvisi nello stato "Eseguibile"
- **5** L'utente attiva il pulsante "Effettua il pagamento" per procedere con il pagamento.
- **6** L'utente attiva il pulsante "Chiudi" se non vuole procedere con il pagamento.

| ~   | AI                              | State                  | ,<br>,   | V                       | Codice avviso | )          |                |              |                      |      |     |
|-----|---------------------------------|------------------------|----------|-------------------------|---------------|------------|----------------|--------------|----------------------|------|-----|
| Ele | nco pagamenti Dal 01/09/2017 Al | 2 (<br>31/08/2018 Stat | to Da pa | Cerca<br>gare/eseguibil | Cancella<br>e | )          |                |              |                      |      | -   |
|     | CODICE                          | CAUSAUE +              | ANNO *   | ALUNNO                  | * RATA *      | SCADENZA . | BENEFICIARIO # | STATO #      | Рад<br>Імропто (с) 🕈 | ne 1 | 101 |
| 1   | A83003810427170919233131LA3TZ   | Tassa                  |          | Antonio                 |               | 08/11/2017 | Istituto Uno   | Da pagare    | 5,00                 | Q    |     |
| 1   | A8300381042717092012382537LYQ   | Gita a Firenze         |          | Figlio                  |               | 15/11/2017 | Istituto Uno   | Da pagare    | 18,00                | Q    |     |
| 1   | A830038104271709201238254LPXZ   | Gita a Firenze         |          | Antonic                 |               | 10/11/2017 | Istituto Uno   | Da pagare    | 14,00                | Q    |     |
| 1   | A83003810427170920123825P2ATF   | Gita a Firenze         |          | Figlio                  |               | 15/11/2017 | Istituto Uno   | Da pagare    | 16,00                | Q    |     |
| 1   | E63003810427170919170418B07WJ   | Versamento libero      |          |                         |               | 24/11/2017 | Istituto Uno   | > Eseguibile | 7,00                 | ۹    |     |
| 2   |                                 |                        |          |                         |               |            | Second Second  |              | 10.00                | 0    |     |

I pagamenti nello stato "Eseguibile" rientrano nella categoria delle erogazioni liberali o pagamenti spontanei verso gli istituti scolastici. Nel caso in cui si scelga di effettuare un pagamento in questo stato prima di procedere il sistema richiede che vengano inserite alcune informazioni.

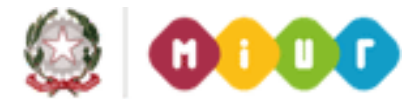

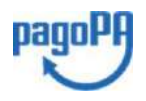

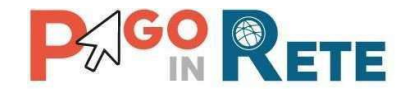

#### Pagamento "Eseguibile" con importo modificabile

- 1 L'utente può modificare l'importo o lasciarlo inalterato
- **2** L'utente inserisce i dati dell'alunno per cui sta effettuando il pagamento e eventuali note che possono essergli utili per dettagliare il pagamento che sta effettuando.
- 3 L'utente attiva questo tasto per procedere con il pagamento
- 4 L'utente attiva questo tasto per annullare il pagamentoe

| Inserimento dati per il pagamento       |                         |
|-----------------------------------------|-------------------------|
| Evento<br>E83003810427170919170418BO7WJ | Codice fiscale alunno * |
| Causale<br>Versamento libero            | Nome alunno *           |
| Data scadenza<br>24/11/2017             | Cognome alunno *        |
| Importo * 7,00 1                        | Note                    |
| * campi obbligatori.                    | 2                       |
| 3 Pro                                   | segui                   |
|                                         | pagamento               |

#### Pagamento "Eseguibile" con importo non modificabile

- **1** L'utente inserisce i dati dell'alunno per cui sta effettuando il pagamento e eventuali note che possono essergli utili per dettagliare il pagamento che sta effettuando.
- 2 L'utente attiva questo tasto per procedere con il pagamento
- **3** L'utente attiva questo tasto per annullare il pagamento

| Evento                      | Codice fiscale alunno * |
|-----------------------------|-------------------------|
| Causale                     | Nome alunno *           |
| Data scadenza<br>01/10/2017 | Cognome alunno *        |
| Importo<br>33.00            | Note                    |
| * campi obbligatori.        |                         |
|                             | 2 Prosegui              |
|                             |                         |

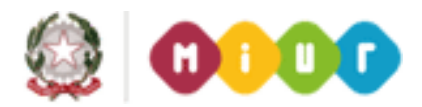

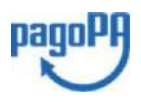

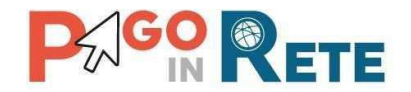

#### **NOTA BENE**

Se l'utente vuole effettuare un pagamento cumulativo per due o più alunni che frequentano lo stesso istituto scolastico che ha emesso il pagamento liberale lo può fare se l'importo è modificale e se la scuola lo prevede, e questo si può evincere dalla nota informativa allegata (se presente). Come dati dell'alunno può inserire i dati di uno qualsiasi degli alunni e nelle note può inserire "Versamento per Alunno 1, Alunno 2, ..." pe usufruire ad esempio dello sconto previsto dalla segreteria per i genitori che hanno più di un figlio che frequenta la scuola.

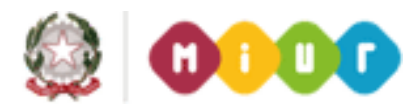

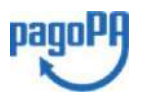

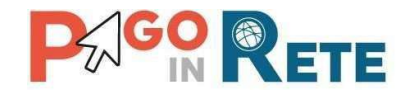

#### 12. Carrello pagamenti

Dopo che l'utente ha scelto di procedere con il pagamento e il sistema apre la pagina "Carrello pagamenti" con la lista degli avvisi che l'utente ha selezionato con le seguenti informazioni:

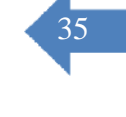

- Codice dell'avviso di pagamento
- Causale
- Cognome e nome dell'alunno
- Scadenza
- Beneficiario
- Importo avviso di pagamento

| CODICE AVVISO                 | CAUSALE         | ALUNNO                              | SCADENZA              | BENEFICIARIO                                                                                                    | IMPORTO (€) |
|-------------------------------|-----------------|-------------------------------------|-----------------------|----------------------------------------------------------------------------------------------------|-------------|
| A83003810427170817172546DDI4B | Visita al museo | Anagrafica Assente                  | 31/08/2017            | Istituto Uno                                                                                                    | 15,00       |
| A83003810427170817172549UX1HC | Visita al museo | Anagrafica Assente                  | 31/08/2017            | Istituto Uno                                                                                                    | 50,00       |
| Pagamento online              |                 | Pagamento                           | 3 Contraction offline | le da pagare in euro:<br>(escluso commissioni)<br>Visualizza commissioni                                                        | 65,00       |
| Pagamento online              | ata immadiata   | Pagamento                           | Tota 3                | le da pagare in euro:<br>(escluso commissioni)<br>Visualizza commissioni                                                        | 65,00       |
| Pagamento online              | nto immediato   | Pagamento<br>5 5<br>Scarica il docu | offline               | le da pagare in euro:<br>(escluso commissioni)<br>Visualizza commissioni<br>umento di pagamento<br>so le ricevitorie, i tabacca | 65,00       |

- **1** Attivando questa icona l'utente può eliminare uno o più avvisi dal carrello dei pagamenti, in questo caso il sistema aggiorna il Totale da pagare in euro.
- **2** Il sistema riporta la somma degli importi degli avvisi di pagamento che l'utente ha scelto di pagare evidenziandola nel Totale da pagare in euro. NOTA BENE: il Totale da pagare non include le spese di commissioni applicate dai PSP.
- **3** L'utente può visualizzare le commissioni applicate dai PSP attivando il collegamento a <u>Visualizza commissioni</u>.
- 4 L'utente può scegliere di effettuare il pagamento immediato degli avvisi presenti nel carrello, in questo caso viene indirizzato sul nodo dei pagamenti per le pubbliche amministrazioni PagoPA dove potrà procedere al pagamento.
- 5 L'utente può scegliere di effettuare il pagamento offline attraverso il documento che il sistema predispone se sceglie questa modalità. Una volta scaricato il documento di pagamento l'utente può effettuare il pagamento presso le ricevitorie, i tabaccai e le banche aderenti tramite ATM, sportelli, APP, smartphone e tablet e presso tutti i prestatori che offrono il servizio di pagamento.

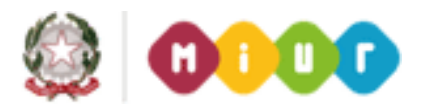

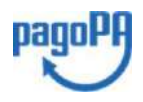

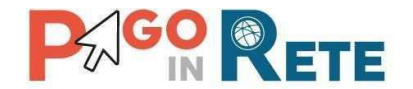

6 Nel caso in cui l'utente non voglia procedere con il pagamento aziona il pulsante Annulla pagamento e il sistema lo riporta indietro alla pagina "Visualizza pagamenti".

#### **12.1.** Pagamento immediato

Questa modalità di pagamento consente all'utente di stampare un documento di pagamento con Bar Code e QR Code per poter effettuare il pagamento presso uno dei PSP abilitati a questo servizio.

Nella pagina del Carrello pagamenti l'utente sceglie di pagare utilizzando come metodo di pagamento quello immediato e attiva il pulsante **4** "Procedi con il pagamento immediato".

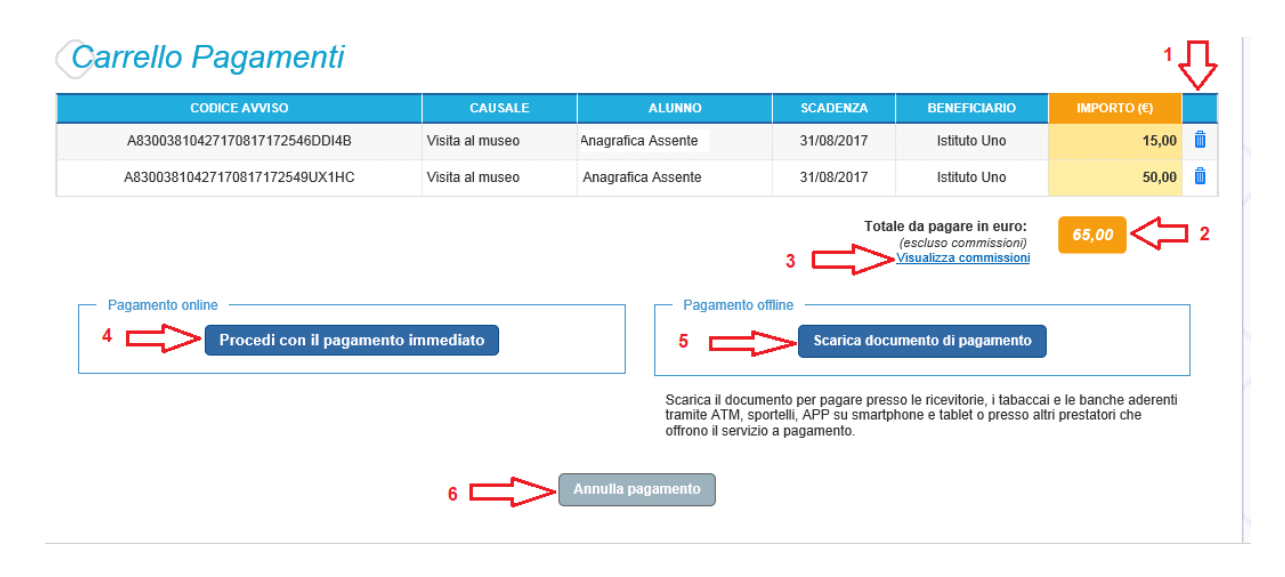

Per procedere con il pagamento l'utente viene indirizzato sul nodo dei pagamenti per le pubbliche amministrazioni PagoPA dove potrà concludere la transazione, scegliendo la modalità di pagamento e il PSP con cui effetturlo, come mostra l'immagine seguente a titolo di esempio.

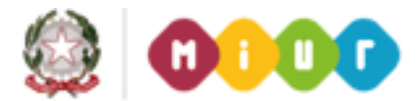

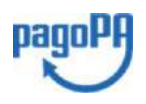

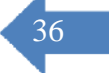

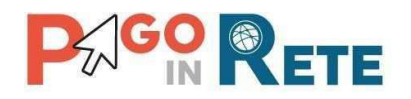

|                                                                     |                                     |                                        |                          |                         | Indietro           |
|---------------------------------------------------------------------|-------------------------------------|----------------------------------------|--------------------------|-------------------------|--------------------|
| Totale pagamento                                                    |                                     |                                        |                          |                         | € 65,00            |
| Scegli la modalità di pa                                            | gamento                             |                                        |                          |                         |                    |
| Il tuo conto corrente<br>tramile bonifico bancario o bolie          | etino postale                       |                                        |                          |                         |                    |
| Carta di credito, debito, prepa<br>scegliendo uno qualsiasi degli c | <b>:gata</b><br>operatori aderenti. |                                        |                          |                         |                    |
| App e altre modalità di pagan<br>tramite un'app per telefono o tal  | nento<br>biet                       |                                        |                          |                         |                    |
| 🔿 Tutte le modalità di pagameni                                     | to                                  |                                        |                          |                         |                    |
| Scegli il circuito <u>prefer</u> i                                  | ito                                 |                                        |                          |                         |                    |
| Prima di Inserire i dali della carta scegli un c                    | operatore con il quale paga         | re a seconda della lue preferenze e de | ile condizioni che offre |                         |                    |
| Cerca per circuito                                                  |                                     | Ordina per                             |                          |                         |                    |
| laestro                                                             | ~                                   | Commissione Massima                    | *                        |                         |                    |
| -                                                                   | Costo di Credito                    | C. Starten                             | Carte di Crodite         |                         | Custo di Custello  |
| III PSP                                                             |                                     | MONTE<br>DEI PASCHI<br>DI SIENA        |                          | Credito<br>Valtellinese |                    |
|                                                                     |                                     |                                        |                          |                         |                    |
|                                                                     | minissione C 0 00                   |                                        | Commissione € 0,90       |                         | Commissione € 1,30 |
| Con Max                                                             | asima co,oo                         |                                        |                          |                         | webbind            |

Se il pagamento è andato a buon fine il sistema PagoInRete entro la giornata successiva rende disponibile all'utente la <u>Ricevuta telematica</u> e l'<u>Attestazione di pagamento</u>. Fino a quando la ricevuta telematica non sarà disponibile l'utente visualizzerà gli avvisi di pagamento in stato "In attesa di ricevuta".

#### **NOTA BENE**

Una volta selezionati i pagamenti da effettuare e scelto di procedere con il pagamento immediato si viene indirizzati su una pagina gestita dal Nodo dei pagamenti Pagopa, scegliendo la modalità e il PSP con cui si vuole effettuare il pagamento si viene indirizzati sul sito del PSP. Si sconsiglia di utilizzare il "Back" (freccia indietro) del browser per annullare l'operazione. Utilizzare sempre i link e i tasti presenti sulla pagina per annullare il pagamento. <u>Se si utilizza la freccia indietro il pagamento rimane bloccato fino a quando il PSP non annulla la sessione aperta con la richiesta di pagamento e potrebbe trascorrere anche 1 ora prima che sia possibile effettuare di nuovo il pagamento.</u>

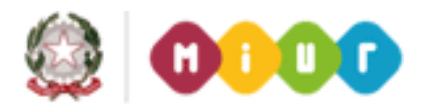

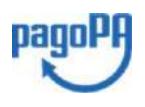

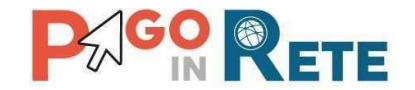

#### 12.2. Esito pagamento

Il sistema PagoInRete restituisce all'utente un messaggio che indica l'esito (positivo o negativo) del pagamento, che viene notificato anche tramite e-mail.

Nel caso di esito **positivo** di seguito si riporta il messaggio visualizzato dal sistema all'utente e un esempio di email che l'utente riceve:

#### Messaggio sistema

| Home | e   Visualizza pagamenti   Servizi di pagamento   <b>Richiedi assistenza</b> | Cognome1 Nome1 |
|------|------------------------------------------------------------------------------|----------------|
| 5    | Esito Pagamento                                                              |                |
|      | Il pagamento è stato effettuato correttamente                                |                |
|      | Toma alla home                                                               |                |
| /    |                                                                              |                |

#### Email di esempio

Insegna esercente: TEST Pagamenti alla Pubblica Amministrazione

Gentile Cliente,

la informiamo che la transazione richiesta con la sua carta di pagamento è stata autorizzata. Sarà cura dell'esercente inviarle la conferma definitiva dell'acquisto e le ricordiamo che sarà facoltà dell'esercente anche confemare o annullare il suo acquisto, come previsto dalle condizioni di vendita del sito.

Nel caso di esito **negativo o di annullamento della transazione di pagamento** il messaggio visualizzato dal sistema è il seguente:

#### Messaggio sistema

| Home   Visualizza | pagamenti 📔 Servizi di pagamento 📔 Richiedi assistenza | Cognome1 Nome1 |
|-------------------|--------------------------------------------------------|----------------|
| Esito Pagan       | nento                                                  |                |
| 8                 | ll pagamento non è andato a buon fine                  |                |
|                   | Torna alla home                                        |                |
|                   |                                                        |                |

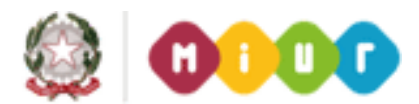

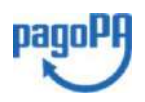

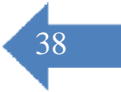

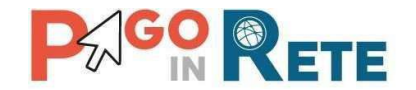

#### 12.3. Pagamento presso PSP

Questa modalità di pagamento consente all'utente di stampare un documento di pagamento con Bar Code e QR Code per poter effettuare il pagamento presso uno dei PSP abilitati a questo servizio.

Nella pagina del Carrello pagamenti l'utente sceglie di effettuare il pagamento offline presso il PSP e attiva il pulsante **5** "Scarica documento di pagamento".

| CODICE AVVISO                 | CAUSALE         | ALUNNO             | SCADENZA   | BENEFICIARIO                                    | IMPORTO (€) |
|-------------------------------|-----------------|--------------------|------------|-------------------------------------------------|-------------|
| A83003810427170817172546DDI4B | Visita al museo | Anagrafica Assente | 31/08/2017 | Istituto Uno                                    | 15,00       |
| A83003810427170817172549UX1HC | Visita al museo | Anagrafica Assente | 31/08/2017 | Istituto Uno                                    | 50,00       |
| Pagamento online              |                 | Pagamento o        | 3 C        | (escluso commissioni)<br>Visualizza commissioni | 65,00       |

L'utente attiva il pulsante "Scarica documento di pagamento" e il sistema visualizza il documento di pagamento che riporta le informazioni per il pagamento degli avvisi che l'utente ha messo nel carrello pagamenti. L'utente può utilizzare le funzionalità del browser per stampare e/o salvare il documento di pagamento.

Di seguito si riporta un esempio di documento di pagamento con le informazioni per poter effettuare il pagamento presso le ricevitorie, i tabaccai e le banche aderenti tramite ATM, sportelli, APP, smartphone e tablet e presso tutti i prestatori che offrono il servizio di pagamento

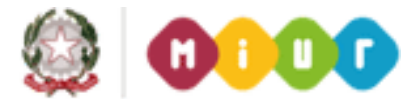

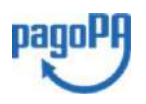

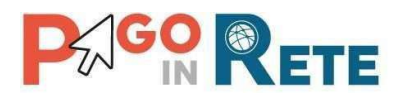

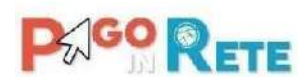

PAGO RETE Hinisteso dell'Istorgione, dell'Università e della Ricesca

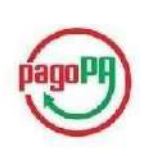

40

ENTE CREDITORE: IC 12345A (Cf: 07110589/25) (Cm: 3300L33300L)

CODICE DI PAGAMENTO: 0010000000298044 (IUV 00000000298044)

IMPORTO TOTALE DEL VERSAMENTO: € 100,00

DISPONIBILITÀ DEL SERVIZIO: 24 ORE SU 24

DETTAGLIO CAUSALI:

| CODICE AVVISO                    | CAUSALE      | RATA | SCADENZA   | IMPORTO (€) |
|----------------------------------|--------------|------|------------|-------------|
| ABCDEF34969606060458UEFF55521100 | visita museo | 1/1  | 31/12/2016 | 57,00       |
| TOTALE                           | 13<br>13     | 2    |            | 57,00       |

L'utente può richiedere assistenza contattando il numero di telefono 0809267603. Il servizio sarà attivo nei giorni feriali dal lunedi al venerdi dalle ore 08:00 alle ore 18:30

Attraverso il sistema PAGOPA® è possibile effettuare il pagamento con le seguenti modalità:

- Sul sito web di Pago in rete (https://pagoinrete.pubblica.istruzione.it), accedendo all'apposita sezione e scegliendo tra gli strumenti disponibili: carta di credito o debito o prepagata, oppure il bonifico bancario o il bollettino postale nel caso si disponga di un conto corrente presso banche, Poste e altri prestatori di servizio di pagamento aderenti all'iniziativa.
- · Presso le banche, Poste e altri prestatori di servizio di pagamento aderenti all'iniziativa tramite i canali da questi messi a disposizione (come ad esempio: home banking, ATM, APP da smartphone, sportello, ecc). L'elenco dei punti abilitati a ricevere pagamenti tramite PAGOPA® è disponibile alla pagina https://wisp.pagopa.gov.it/elencopsp. Per poter effettuare il pagamento occorre utilizzare il Codice Avviso di Pagamento oppure il QR Code o i Codici a Barre, presenti sulla stampa dell'avviso.

PAGOPA® è un sistema pubblico - fatto di regole, standard e strumenti definiti dall'Agenzia per l'Italia Digitale e accettati dalla Pubblica Amministrazione e dai PSP aderenti all'iniziativa - che garantisce a privati e aziende di effettuare pagamenti elettronici alla PA in modo sicuro e affidabile, semplice e in totale trasparenza nei costi di commissione. Si tratta di un'iniziativa promossa dalla Presidenza del Consiglio dei Ministri alla quale tutte le PA sono obbligate ad aderire.

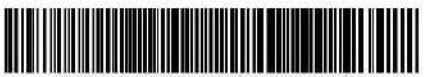

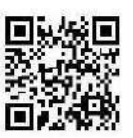

Pagina 1 di 1

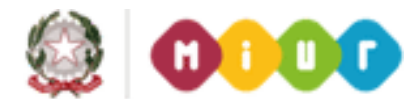

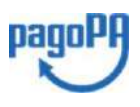

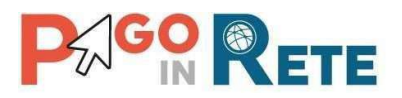

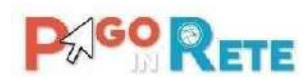

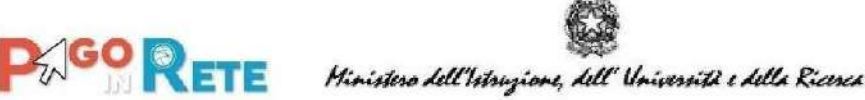

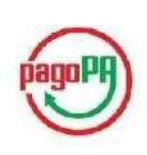

41

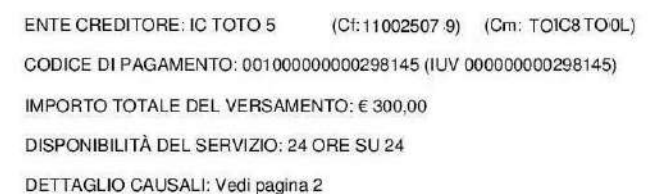

L'utente può richiedere assistenza contattando il numero di telefono 0809267603. Il servizio sarà attivo nei giorni feriali dal lunedi al venerdì dalle ore 08:00 alle ore 18:30

Attraverso il sistema PAGOPA® è possibile effettuare il pagamento con le seguenti modalità:

- · Sul sito web di Pago in rete (https://pagoinrete.pubblica.istruzione.it), accedendo all'apposita sezione e scegliendo tra gli strumenti disponibili: carta di credito o debito o prepagata, oppure il bonifico bancario o il bollettino postale nel caso si disponga di un conto corrente presso banche, Poste e altri prestatori di servizio di pagamento aderenti all'iniziativa.
- · Presso le banche, Poste e altri prestatori di servizio di pagamento aderenti all'iniziativa tramite i canali da questi messi a disposizione (come ad esempio: home banking, ATM, APP da smartphone, sportello, ecc). L'elenco dei punti abilitati a ricevere pagamenti tramite PAGOPA® è disponibile alla pagina https://wisp.pagopa.gov.it/elencopsp. Per poter effettuare il pagamento occorre utilizzare il Codice Avviso di Pagamento oppure il QR Code o i Codici a Barre, presenti sulla stampa dell'avviso.

PAGOPA® è un sistema pubblico - fatto di regole, standard e strumenti definiti dall'Agenzia per l'Italia Digitale e accettati dalla Pubblica Amministrazione e dai PSP aderenti all'iniziativa - che garantisce a privati e aziende di effettuare pagamenti elettronici alla PA in modo sicuro e affidabile, semplice e in totale trasparenza nei costi di commissione. Si tratta di un'iniziativa promossa dalla Presidenza del Consiglio dei Ministri alla quale tutte le PA sono obbligate ad aderire.

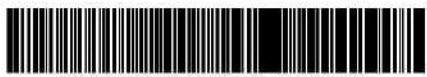

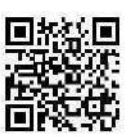

Pagina 1 di 2

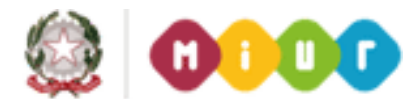

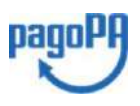

# 

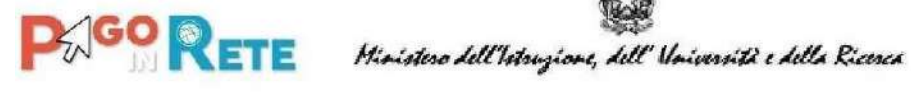

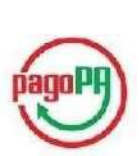

42

ENTE CREDITORE: IC TOTO 5 (Cf:11002507 9) (Cm: TOIC8 TOOL)

CODICE DI PAGAMENTO: 00100000000298145 (IUV 00000000298145)

#### DETTAGLIO CAUSALI:

| CODICE AVVISO                    | CAUSALE      | RATA  | SCADENZA   | IMPORTO (€) |
|----------------------------------|--------------|-------|------------|-------------|
| AAAAA33300L17002R01P0000012099   | visita museo | 1/10  | 09/11/2016 | 10.00       |
| IBGRIC83300L17002R01P0000012098  | visita museo | 1/10  | 09/11/2016 | 10,00       |
| EIF RIC83300L17002R02P0000012098 | visita museo | 2/10  | 10/11/2016 | 10.00       |
| EGRIG83300L17002R02P0000012099   | visita museo | 2/10  | 10/11/2016 | 10.00       |
| E00IC83300L17002R03P0000012098   | visita museo | 3/10  | 11/11/2016 | 10,00       |
| EPPEEEI 00L17002R03P0000012099   | visita museo | 3/10  | 11/11/2016 | 10,00       |
| IOO 3IC83300L17002R04P0000012098 | visita museo | 4/10  | 12/11/2016 | 10,00       |
| IAARIC83300L17002R04P0000012099  | visita museo | 4/10  | 12/11/2016 | 10.00       |
| EGRIDO 300L17002R05P0000012098   | visita museo | 5/10  | 13/11/2016 | 10,00       |
| EGRIC83300L17002R05P0000012099   | visita museo | 5/10  | 13/11/2016 | 10,00       |
| EGRIC83300L17002R06P0000012099   | visita museo | 6/10  | 14/11/2016 | 10.00       |
| EGRIC83300L17002R06P0000012098   | visita museo | 6/10  | 14/11/2016 | 10.00       |
| EEE IC83300L17002R07P0000012099  | visita museo | 7/10  | 15/11/2016 | 10,00       |
| E/PPIC83300L17002R07P0000012098  | visita museo | 7/10  | 15/11/2016 | 10.00       |
| EHRIC83300L17002R08P0000012098   | visita museo | 8/10  | 16/11/2016 | 10,00       |
| EHRIC83300L17002R08P0000012099   | visita museo | 8/10  | 16/11/2016 | 10,00       |
| ED.RIC83300L17002R09P0000012099  | visita museo | 9/10  | 17/11/2016 | 10,00       |
| ISGRIC83300L17002R09P0000012098  | visita museo | 9/10  | 17/11/2016 | 10.00       |
| RGRIC83300L17002R10P0000012098   | visita museo | 10/10 | 18/11/2016 | 10.00       |
| GGRIC83300L17002R10P0000012099   | visita museo | 10/10 | 18/11/2016 | 10,00       |
| A RIC83300L17001R01P0000012097   | visita museo | 1/1   | 31/12/2016 | 100,00      |
| TOTALE                           |              |       |            | 300,00      |